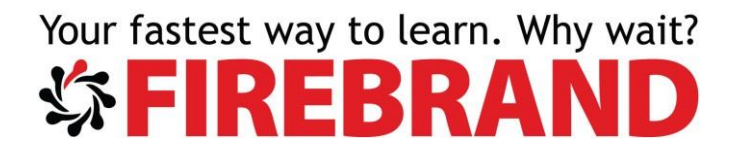

### Microsoft

Implementing Microsoft Azure Infrastructure Solutions

Labs

**Courseware Version 3.0** 

www.firebrandtraining.co.uk

KIT CODE: K-400-02

### Table of Contents

| Lab 1 Azure Networking                                          | 2  |
|-----------------------------------------------------------------|----|
| Exercise 1 Creating an ARM VNet                                 | 2  |
| Exercise 2 Creating a Peering between your two VNets            | 3  |
| Exercise 3 Creating a Virtual Network Gateway                   | 4  |
| Lab 2 Deploying Azure Virtual Machines                          | 8  |
| Exercise 1 Creating an ARM and Classic Virtual Machines         | 8  |
| Exercise 2 Customising your newly deployed Virtual Machines     | 9  |
| Lab 3 deploying Web Apps                                        | 11 |
| Exercise 1 Creating a Web App                                   | 11 |
| Exercise 2 Populating your web App                              | 13 |
| Lab 4 Working with Azure Storage                                | 15 |
| Exercise 1 Working with BLOB storage                            | 15 |
| Exercise 2 Working with File Storage                            | 19 |
| Exercise 3 Granting Access to a Blob Container                  | 22 |
| Exercise 4 Working with Azure Backup                            | 23 |
| Lab 5 Identifying Elements of Azure PaaS Cloud Services         | 27 |
| Exercise 1 Describing Cloud PaaS Elements                       | 27 |
| Exercise 2 Deploying a Pass Cloud Service                       | 27 |
| Lab 6 Working with Azure AD                                     | 33 |
| Exercise 1 Working with Azure AD users                          | 33 |
| Exercise 2 Deploying a web app and integrating it with Azure AD |    |
| Lab 7 Working with Azure Automation                             | 42 |
| Exercise 1 Creating an automation account and editing a Runbook | 42 |
| Exercise 2 Using DSC to manage Virtual Machines.                | 45 |

### Lab 1 Azure Networking

In this lab, you will create 2 Azure VNets. One classic VNET using the Classic Portal and one ARM VNet using the ARM Portal. You will then use VNET Peering to connect the two VNets together. Finally, you will create a new Virtual Network Gateway and use it to create a Point-to-Site connection.

#### Exercise 1 Creating an ARM VNet

- 1. Using the <u>Http://Portal.Azure.Com</u> login to the ARM Portal.
- 2. Use the icon to search for and create a new Virtual Network, making sure you choose to create a Resource Manager Virtual Network

| Micr | osoft Azure New > Marketpla | ice ( | Everything > Virtual network                                                                                                    |                                                                                                    |
|------|-----------------------------|-------|----------------------------------------------------------------------------------------------------|----------------------------------------------------------------------------------------------------|
| ≡    | * 🗆                         | ×     | ↔ Virtual network                                                                                                    | * 🗖 :                                                                                                    |
| +    |                             |       | Create a logically isolated section in Microsoft Azu<br>connect it to your on-premises datacenter or a sin                                           | re with this networking service. You can securely gle client machine using an IPsec connection.          |
|      | ×                           |       | Virtual Networks make it easy for you to take adva<br>Azure while providing connectivity to data and app<br>on Windows Server, mainframes, and UNIX. | antage of the scalable, on-demand infrastructure of<br>plications on-premises, including systems running |
| *    |                             | ~     | Use Virtual Network to:                                                                                                    |                                                                                                    |
| Ŷ    | ∧ CATEGORY ∧                |       | Extend your datacenter     Build distributed applications                                                                                            |                                                                                                    |
| Ţ    | Networking                  |       | Remotely debug your applications                                                                                                    |                                                                                                    |
| <>   | Networking                  |       |                                                                                                    |                                                                                                    |
| añi  | Networking                  |       | PUBLISHER Microsoft                                                                                                    |                                                                                                    |
| <>   | Networking                  | ~     | Service overv                                                                                                    | view                                                                                                    |
|      |                             |       | Select a deployment model  Resource Manager                                                                                                    | ]                                                                                                    |
| 0    | Service Bus<br>Microsoft    |       | Create                                                                                                    |                                                                                                    |

3. Create a virtual network with the following settings:

#### Name: ARMVnet

Address Space: 192.168.X.0/24 (Where X is your student number provided by your instructor)

Subnet Name: Subnet1

**Subnet Address Range:** 192.168.X.0/28 (Where X is your student number provided by your instructor)

**Resource Group:** Create a new Resource group called AzureClass

Region: North Europe

| Create virtual networ           | k 🗖 🗙                |
|---------------------------------|----------------------|
| * Name                          |                      |
| ARMVnet                         | × 1                  |
| * Address space 0               |                      |
| 192.168.1.0/24                  | ~                    |
| 192.168.1.0 - 192.168.1.        | 255 (256 addresses)  |
| * Subnet name                   |                      |
| Subnet1                         | ~                    |
| * Subnet address range <b>0</b> |                      |
| 192.168.1.0/28                  | <b>v</b>             |
| 192.168.1.0 - 192.168           | .1.15 (16 addresses) |
| * Subscription                  |                      |
| MGBLEEDSAZURE                   | ~                    |
| * Resource group                |                      |
| Create new O Use exist          | ing                  |
| AzureClass                      | <                    |

### Exercise 2 Creating a Peering between your two VNets

1. Go to the properties of your ARM VNet and select the

😪 Peerings

section

| Search (Ctrl+/)                       |   | + Add       |                |      |
|---------------------------------------|---|-------------|----------------|------|
| ↔ Overview                            | ^ | NAME        | PEERING STATUS | PEER |
| Activity log                          |   | 2           |                |      |
| Access control (IAM)                  |   | No results. |                |      |
| 🗳 Tags                                |   |             |                |      |
| ETTINGS                               |   |             |                |      |
| Address space                         |   |             |                |      |
| <ul> <li>Connected devices</li> </ul> |   |             |                |      |
| <-> Subnets                           |   |             |                |      |
| DNS servers                           |   |             |                |      |

2. Use the + Add

following settings: Name: ARMtoCLASSIC Peer Details: Classic Virtual network: ClassicVnet to create a new Peering with the

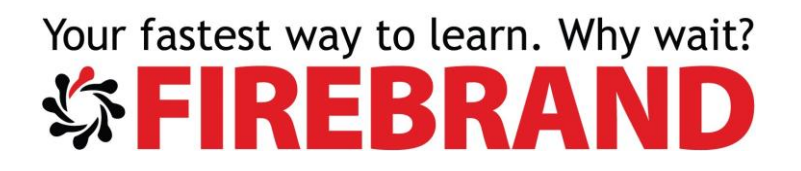

| ARMVnet                                                                                                    | D,                    |
|----------------------------------------------------------------------------------------------------|-----------------------|
| * Name                                                                                                    |                       |
| ARMtoCLASSIC                                                                                                   | <ul> <li>✓</li> </ul> |
| Peer details                                                                                                   |                       |
| Virtual network deployment model 🛛                                                                             |                       |
| Resource manager Classic                                                                                       |                       |
|                                                                                                    |                       |
| * Subscription   MGBLEEDSAZURE                                                                                 | ~                     |
| Subscription     MGBLEEDSAZURE      Virtual network                                                            | <b>v</b>              |
| * Subscription  MGBLEEDSAZURE   Virtual network ClassicVnet                                                    | <b>~</b>              |
| * Subscription  MGBLEEDSAZURE   Virtual network ClassicVnet  Configuration                                     | <b>~</b>              |
| Subscription      MGBLEEDSAZURE     Virtual network     ClassicVnet Configuration Allow virtual network access | <b>~</b>              |

After a few minutes the Peering connection should show Status as Created and then shortly after it should show as connected.

| Search peerings |                |             |                 |  |
|-----------------|----------------|-------------|-----------------|--|
| NAME            | PEERING STATUS | PEER        | GATEWAY TRANSIT |  |
| RMtoCLASSIC     | Connected      | ClassicVnet | Disabled        |  |
|                 |                |             |                 |  |
| Add             |                |             |                 |  |

In a later exercise, you will deploy VMs to each of these VNets and they should be able to connect to each other.

Exercise 3 Creating a Virtual Network Gateway

1. Go to the properties of your ARM VNet and go to the Subnets section then using the

Gateway subnet option create a new Gateway Subnet with the default settings.

| ➢ Search subnet | 5 |                 |                 |                |  |
|-----------------|---|-----------------|-----------------|----------------|--|
| NAME            | ^ | ADDRESS RANGE   | AVAILABLE ADD ^ | SECURITY GROUP |  |
| Subnet1         |   | 192.168.1.0/28  | 11              | •              |  |
| GatewaySubnet   |   | 192.168.1.16/28 | 11              |                |  |

You will be deploying your new Virtual Network Gateway to this GatewaySubnet

### 2. Using the + create a new Virtual Network Gateway

| +  | × ^                    | Everything   | ^ | <b>T</b> Filter                                                        |                              |
|----|------------------------|--------------|---|------------------------------------------------------------------------|------------------------------|
| *  |                        | Compute      |   | Virutal NetworkGateway                                                 |                              |
|    |                        | Networking   |   |                                                                        |                              |
| Ψ  | $\left  \right\rangle$ | Storage      |   | U results in the Everything category. Showing results for "virtual net | work gateway" in Everything. |
| <> | Ś                      | Web + Mobile |   |                                                                        |                              |
| âM |                        | Databasas    |   | Virtual network gateway                                                | Microsoft                    |

3. Use the following settings to create your new Virtual Network Gateway Name: ARMGateway Gateway Type: VPN **VPN Type:** Route-based SKU: Standard Virtual Network: ARMVnet Public IP Address: Create a new public IP Address with a name of ARMGATEWAYIP

Leave everything else at their defaults.

| Create virtual network gate | e □ × | <ul> <li>Public IP address </li> <li>(new) ARMGATEWAYIP</li> </ul> | >          |
|-----------------------------|-------|--------------------------------------------------------------------|------------|
| * Name                      | ,     | * Subscription                                                     |            |
| ARMGateway                  | ×     | MGBLEEDSAZURE                                                      | ~          |
| Gateway type 0              |       | Resource group 0                                                   |            |
| VPN ExpressRoute            |       | AzureClass                                                         |            |
| VPN type 🛛                  |       | * Location 0                                                       |            |
| Route-based Policy-based    |       | North Europe                                                       | ~          |
| SKU 🛛                       |       |                                                                    |            |
| Standard                    | ~     | Pin to dashboard                                                   |            |
| * Virtual network 🛛         |       | Create Automation option                                           | ns         |
| ARMVnet                     | /     | Provisioning a virtual network gateway ma                          | ay take up |

Use the **Create** button to create your gateway, this process can take up t 45mins to complete. While your ARM Gateway is being created you can generate the certificates that will be needed to authenticate your Point-to-Site connection. You will be using

Makecert.exe to generate a root and client certificate locally, then once your Gateway is created you can upload the root certificate to Azure. Mkaecert.exe should have been installed in c:\makecert folders in the local host server in the classroom. If it is not installed there ask your instructor where it is.

4. Open the ISE as Administrator and the in the console pane navigate to the c:\makecert folder.

```
PS C:\Makecert>
PS C:\Makecert>
PS C:\Makecert>
```

5. Use the commands below to create the Root and client certificate that will be used in this lab (the line number in the screen shot below are irrelevant also be aware that there are 2 commands below, they are separated on to multiple lines using the `tick.)

```
2 #Make RootCert and Client Cert
3 .\makecert.exe -sky exchange -r -n "CN=ARMP2SRootCert" -pe -a shal `
4 -len 2048 -ss My "ARMP2SRootCert.cer" -b 01/02/2017
5 .\makecert.exe -n "CN=ARMP2SClientCert" -pe -sky exchange -m 96 -ss My `
7 -in "ARMP2SRootCert" -is my -a shal -b 01/02/2017
8
```

Now that your certificates are created you will need to wait for the gateway to be created before you continue. Your gateway is only fully created once it has been given a Public IP Address.

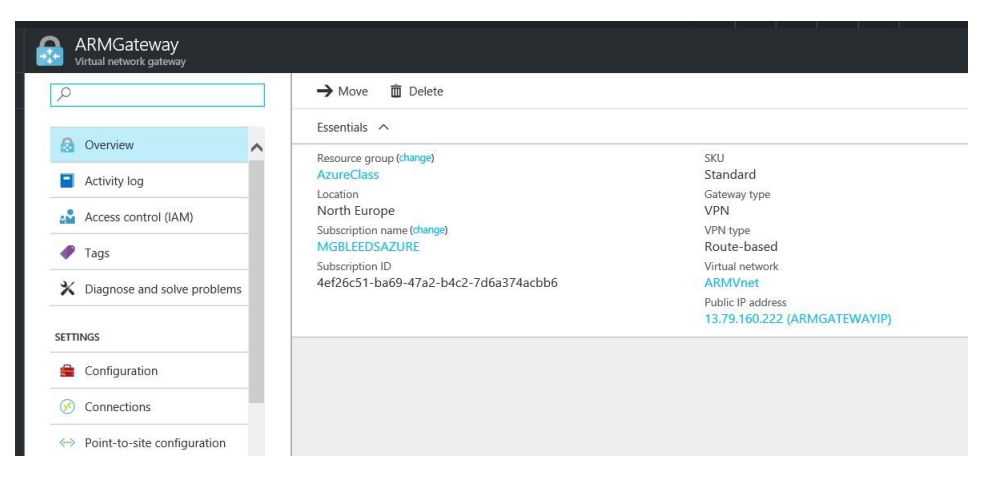

- 6. From the ISE use the Add-AzureRMAccount command to login to your account (If you have multiple subscriptions you might have to use the SelectAzureRMSubscription cmdlet to choose the correct subscription)
- 7. Once your gateway has been created you can use the commands below to complete your Point-to-Site configuration.

```
12
      #Convert Root Cert
13
14
      $RootCert = "ARMP2SRootCert.cer"
      $filePathForCert = "C:\Makecert\ARMP2SRootCert.cer"
$cert = new-object System.Security.Cryptography.X509Certificates.X509Certificate2($filePathForCert)
$CertBase64 = [system.convert]::ToBase64String($cert.RawData)
15
16
17
18
      $p2srootcert = New-AzureRmVpnClientRootCertificate -Name $RootCert -PublicCertData $CertBase64
#Get Gateway
$name = "ARMGateway"
$res = "AzureClass"
$Gateway = Get-AzureRmVirtualNetworkGateway -Name $name -ResourceGroupName $res
#Set Client addresspool and RootCert
Set-AzureRmVirtualNetworkGateway -VirtualNetworkGateway $Gateway 
-VpnClientAddressPool "192.170.111.0/24" -VpnClientRootCertificates $p2srootcert
```

The commands above are in three sections. Firstly, you will convert the root cert into a format that can be used by Azure. Secondly you will use variables to store information about the gateway you have created. Thirdly you will create the Point-to-Site configuration by assigning the certificate to the gateway and creating an Addresspool. NOTE. That the command Set-AzureRMVirtualNetworkGateway command is a single command on one line.

Once configured if you go back to your gateway on the portal you will see a configuration like the one below:

| Search (Ctrl+/)               | R Save X Discard Y Downloa        | d VPN client                                                   |
|-------------------------------|-----------------------------------|----------------------------------------------------------------|
| 🙆 Overview                    | Connection health                 |                                                                |
| Activity log                  | Connections                       | 0                                                              |
| Access control (IAM)          | Ingress (bytes)<br>Egress (bytes) | 0<br>0                                                         |
| 🛷 Tags                        | Address pool                      |                                                                |
| X Diagnose and solve problems | 192.170.111.0/24                  |                                                                |
| SETTINGS                      | Root certificates                 |                                                                |
| Configuration                 | NAME                              | PUBLIC CERTIFICATE DATA                                        |
| S Connections                 | ARMP2SRootCert.cer                | MIIDAjCCAe6gAwlBAgIQNU8p7GYrk4dGAPC0eJ6XJzAJBgUrDgMCHQUAMBkxFz |
| ↔ Point-to-site configuration |                                   |                                                                |
| Properties                    | 2 <u>1</u>                        |                                                                |

8. Use the \_\_\_\_\_\_ option to download and install the x64 VPN Client (The client can take a few minutes to be made available)

9. Once the VPN client is installed use it to connect to you Azure VNet.#

If the connection is established, you should see a PPP connection if you run Ipconfig from the cmd prompt

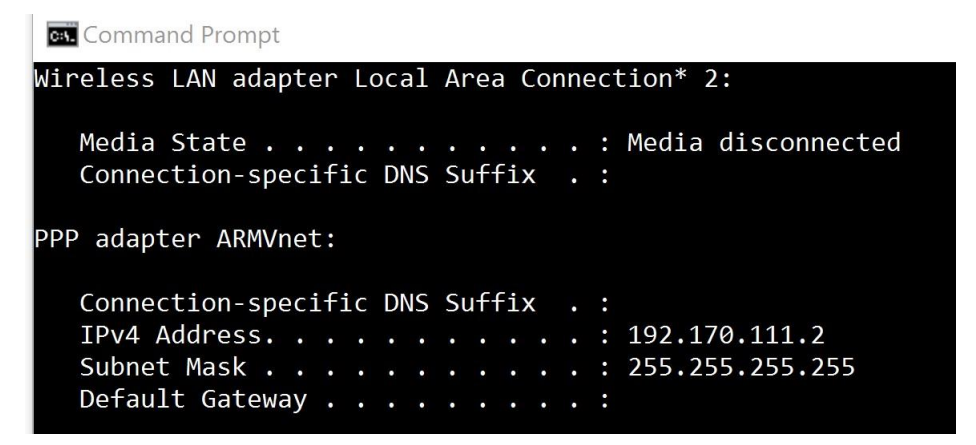

### Lab 2 Deploying Azure Virtual Machines

In this Lab, you will deploy virtual machines to your newly created VNets.

Exercise 1 Creating an ARM and Classic Virtual Machines

1. From the portal use the + to create a new Virtual Machine selecting Compute and then choose to create a Windows Server 2012 R2 Datacentre Virtual Machine. Make sure you select to create an Resource Manager virtual machine.

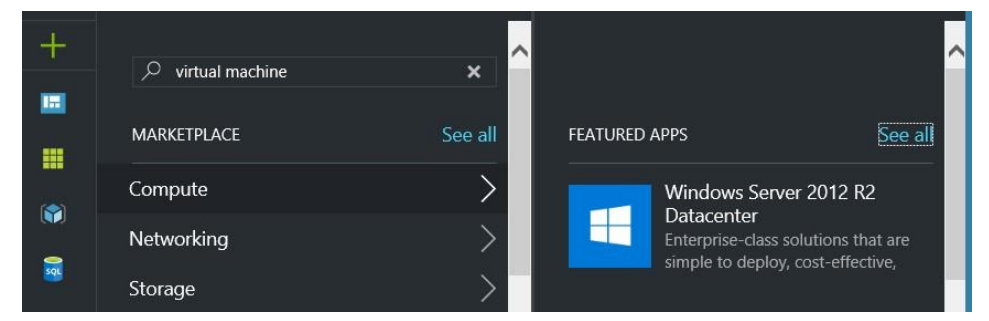

2. Create a virtual machine with the following settings:

Name: VM1

VM Disk Type: HDD

Username: YourName

Password: Use a complex Password

**Resource group:** Use Existing named AzureClass

**Location:** NorthEurope

Size: D1\_V2

Storage: Yes Use Managed Disks

Network: ARMVnet

#### Subnet: Subnet1

Leave all other settings at their default and click OK on the Summary screen.

3. Repeat step 2 this time choose to create a **Classic Virtual Machine** named **VM2** and place it on the classic VNet you created earlier. Choose **Standard** as the **Disk type** and accept the defaults for the storage account and cloud services but make sure you choose Virtual Network **ClassicVnet** and subnet **Subnet1** for the virtual networking section. Finally click OK on the summary screen to start the deployment of VM2.

#### Exercise 2 Customising your newly deployed Virtual Machines

In this exercise, you will connect to both virtual machines and disable the host based firewall and install IIS on the virtual machine.

1. Using the Portal navigate to the properties of VM1 and use the Connect button

to connect to the Virtual Machine using the username and password you entered when you created the Virtual Machine.

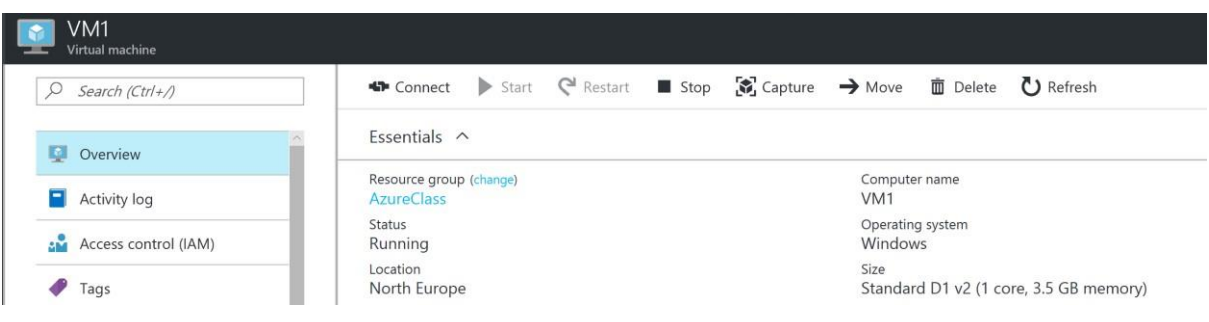

2. Once connected use Server Manager to disable the Windows Firewall

| Server Manager ► Local Server |                   |                                             |  |  |  |
|-------------------------------|-------------------|---------------------------------------------|--|--|--|
| Dashboard                     | For VM1           |                                             |  |  |  |
| Local Server                  | Computer name     | V/M1                                        |  |  |  |
| All Servers                   | Workgroup         | WORKGROUP                                   |  |  |  |
| File and Storage Services ▷   | 5 1               |                                             |  |  |  |
|                               |                   |                                             |  |  |  |
|                               | Windows Firewall  | Private: On                                 |  |  |  |
|                               | Remote management | Enabled                                     |  |  |  |
|                               | Remote Desktop    | Enabled                                     |  |  |  |
|                               | NIC Teaming       | Disabled                                    |  |  |  |
|                               | Ethernet 2        | IPv4 address assigned by DHCP, IPv6 enabled |  |  |  |
|                               |                   |                                             |  |  |  |

3. Using Server Manager select Manage and then Add Roles and Features

| Server Ma                                                    | anager • Local S           | Server           | 🗸 🍘   🚩 Manage                                                         |
|--------------------------------------------------------------|----------------------------|------------------|------------------------------------------------------------------------|
| Dashboard                                                    | PROPERTIES<br>For VM1      |                  | Add Roles and Features<br>Remove Roles and Features                    |
| Local Server     All Servers     File and Storage Services ▷ | Computer name<br>Workgroup | VM1<br>WORKGROUP | Create Server Group Server Manager Properties Last checked for updates |
|                                                              | Windows Firewall           | Private: Off     | Windows Error Reporting                                                |

4. Follow the wizard through and add the Web Server (IIS) Role

### Select server roles

| Before You Begin      | Select one or more roles to install on the selected server. |            |
|-----------------------|-------------------------------------------------------------|------------|
| Installation Type     | Roles                                                       | Descriptio |
| Server Selection      | /                                                           | Web Serv   |
| Server Roles          | Application Server                                          | manageal   |
| Features              | DHCP Server                                                 | applicatio |
| Web Server Role (IIS) | DNS Server                                                  |            |
|                       | Fax Server                                                  |            |
| Role Services         | File and Storage Services (1 of 12 installed)               |            |
| Confirmation          | Hyper-V                                                     |            |
| Results               | Network Policy and Access Services                          |            |
|                       | Print and Document Services                                 |            |
|                       | Remote Access                                               |            |
|                       | Remote Desktop Services                                     |            |
|                       | Volume Activation Services                                  |            |
|                       | Web Server (IIS)                                            |            |
|                       | Windows Deployment Services                                 |            |
|                       | Windows Server Essentials Experience                        |            |
|                       |                                                             |            |

- 5. Repeat steps 1 4 but using VM2
- 6. Once you have disabled the Firewall on both VM1 and VM2 you should be able to use the Command Prompt or PowerShell ISE to ping each other. Ping VM2's IP Address from VM1

| Administrator: Windows PowerShell ISE                                                                                                    | • |
|----------------------------------------------------------------------------------------------------|---|
| File Edit View Tools Debug Add-ons Help                                                                                                    |   |
| Untitled1.ps1* X                                                                                                    |   |
| 1 ipconfig                                                                                                    |   |
| 3 Ping 172.16.1.4                                                                                                    |   |
|                                                                                                    |   |
|                                                                                                    |   |
| (                                                                                                    |   |
| Media State Media disconnected<br>Connection-specific DNS Suffix . : nseozkmeovlejcbtxwmplcphxf.fx.internal.cloudapp.net                                                                                                    |   |
| Tunnel adapter Teredo Tunneling Pseudo-Interface:                                                                                                    |   |
| Connection-specific DNS Suffix .:<br>IPv6 Address 2001:0:9d38:78cf:420:1844:f2b5:5454<br>Link-local IPv6 Address : fe80::420:1844:f2b5:5454%15<br>Default Gateway : ::                                                                                    |   |
| PS C:\Users\Mike> Ping 172.16.1.4                                                                                                    |   |
| Pinging 172.16.1.4 with 32 bytes of data:<br>Reply from 172.16.1.4: bytes=32 time=1ms TTL=128<br>Reply from 172.16.1.4: bytes=32 time=1ms TTL=128<br>Reply from 172.16.1.4: bytes=32 time<1ms TTL=128<br>Reply from 172.16.1.4: bytes=32 time<1ms TTL=128 |   |
| Ping statistics for 172.16.1.4:<br>Packets: Sent = 4, Received = 4, Lost = 0 (0% loss),<br>Approximate round trip times in milli-seconds:<br>Minimum = Oms, Maximum = 1ms, Average = Oms                                                                  |   |
| P5 C:\Users\Mike>                                                                                                    |   |

Both VMs are on different Virtual Networks but because we have configured VNet Peering both VMs can contact each other.

### Lab 3 Deploying Web Apps

Exercise 1 Creating a Web App

In this exercise, you will create a web app

1. From the Portal navigate t your AzureClass resource group and then click  $\underline{+}^{Add}$  2. Using the filter search for Web App, then select Web App and click Create.

| Everything      |  |  |
|-----------------|--|--|
| <b>T</b> Filter |  |  |
| 🔎 Web App       |  |  |

3. Create a Web App with the following settings

Name: YourName

Resource Group: AzureClass

App Service Plan/Location: Select it then select Create New

App Service Plan Name: AppServicePlanOne

Location: West Europe

Pricing Tier: S1 Standard

Application Insights: Off

| Web App<br><sup>Create</sup>                  |                      | □ ×     |  |  |
|-----------------------------------------------|----------------------|---------|--|--|
| * App name                                    |                      |         |  |  |
| MikeBrown                                     |                      | ~       |  |  |
| * Subscription                                | .azurewebsit         | tes.net |  |  |
|                                               |                      | ×       |  |  |
| O Create new  O Use AzureClass                | existing             | *       |  |  |
| * App Service plan/Locat<br>AppServicePlanOne | ion<br>(West Europe) | >       |  |  |
| Application Insights 0                        | On Off               |         |  |  |
|                                               |                      |         |  |  |

#### 4. Click Create to Create your new Web APP

It will take a few minutes to create your new Web App and its associated App Service Plan. Once created both will appear in your AzureClass resource group.

|    | AppServicePlanOne | App Service plan | West Europe |     |  |
|----|-------------------|------------------|-------------|-----|--|
| 13 | MikeBrown         | App Service      | West Europe | ••• |  |

5. Click on your Web App to open it properties. The Overview page would be displayed. Here you should be able to find the URL assigned to your web app. If you double click it, it should open the holding page for your Web App.

| URL                                |
|------------------------------------|
| http://mikebrown.azurewebsites.net |
| App Service plan/pricing tier      |
|                                    |

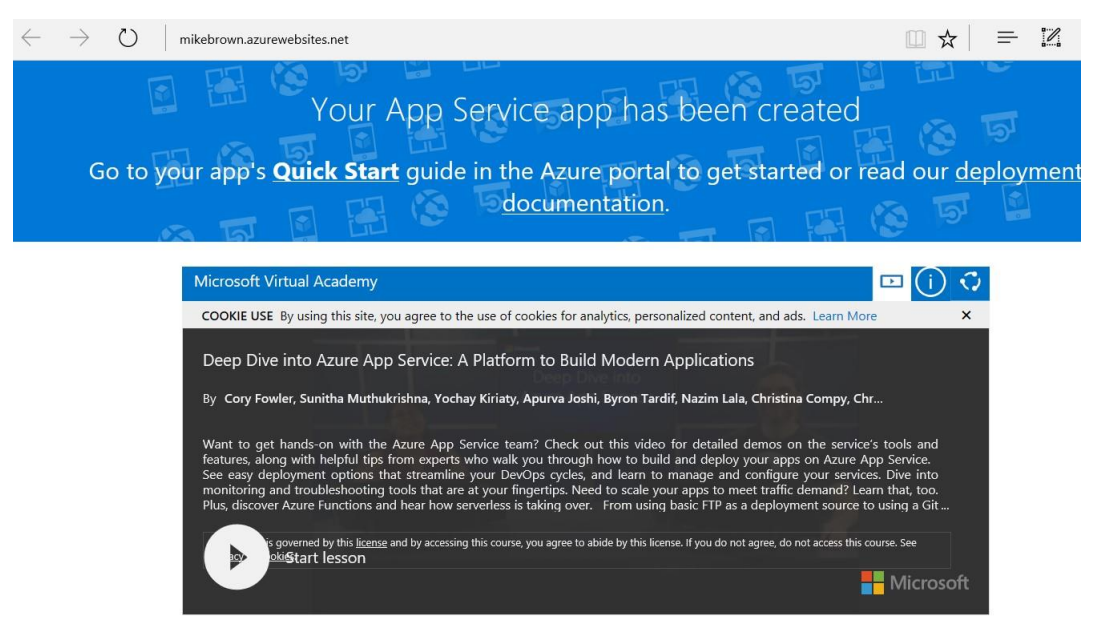

### Exercise 2 Populating your web App

In this exercise, you will populate your web app with custom content

- 1. From the properties of you web app select the Deployment credentials section and type in new username and a new password for this deployment. Click save to save your new password.
- 2. From the Overview page of your web app make a note of the FTP/deployment Username and the FTP Hostname

| URL                                               |        |
|---------------------------------------------------|--------|
| http://mikebrown.azurewebsites.net                |        |
| App Service plan/pricing tier                     |        |
| AppServicePlanOne (Standard: 1 Small)             |        |
| FTP/deployment username                           |        |
| MikeBrown\MgbleedsWEB2                            |        |
| FTP hostname                                      |        |
| ftp://waws-prod-am2-093.ftp.azurewebsites.window  | /s.net |
| FTPS hostname                                     |        |
| ftps://waws-prod-am2-093.ftp.azurewebsites.window | ws.net |

We will new use FileZilla to upload new content for your Web App.

- 3. From your host Server, open FileZilla, from the File menu Select Site Manager and then New Site.
- 4. In the host name Section type (Copy / Paste) the FTP hostname recorded from the overview page of your Web App
- 5. In the Logon Type box select Normal
- 6. In the Username box type the FTP/Deployment username recorded from the overview page of your Web App
- 7. In the Password box type the password you create in step 1.

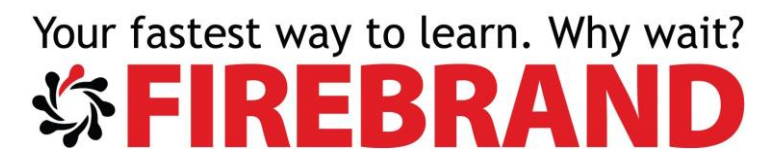

You should see a box like the one below:

| elect Entry: |            | General Ad                        | dvanced                          | Transfer Settings                                                               | Charset |
|--------------|------------|-----------------------------------|----------------------------------|---------------------------------------------------------------------------------|---------|
| My Sites     |            | Host:<br>Protocol:<br>Encryption: | ftp://wa<br>FTP - Fil<br>Use exp | aws-prod-am2-05 Port:<br>e Transfer Protocol<br>licit FTP over TLS if available |         |
|              |            | Logon Type:                       | Normal                           |                                                                                 |         |
|              |            | User:                             | MikeBr                           | own\MgbleedsWE                                                                  | B2      |
|              |            | Password:                         | •••••                            | •••                                                                             |         |
|              |            | Background<br>Comments:           | color: N                         | one 🗸                                                                           |         |
| New Site     | New Folder |                                   |                                  |                                                                                 | ^       |
| New Bookmark | Rename     |                                   |                                  |                                                                                 |         |
| Delete       | Duplicate  |                                   |                                  |                                                                                 | ~       |
|              |            |                                   |                                  |                                                                                 |         |

8. Click Connect to connect to you Web App. If you are shown a server certificate screen click OK.

You should be connect to your web app.

 On the right hand side of the screen in the FileName section navigate to the Site > wwwroot folder

| Remote site: /site/www                                                                  | root                 | ~ |
|-----------------------------------------------------------------------------------------|----------------------|---|
| <ul> <li>/</li> <li>LogFiles</li> <li>site</li> <li>deploymen</li> <li>locks</li> </ul> | ts                   |   |
| www.root                                                                                |                      |   |
| Filename                                                                                | Fil File Last Per Ow |   |
| hostingstart.html                                                                       | 67, HT 01/0          |   |

1 file Total size: 67 063 bytes

10. On the left hand side in the filename section navigate to the c:\jsite folder

| Your faste     | est way      | to learn     | . W     | /hy | wait? |
|----------------|--------------|--------------|---------|-----|-------|
| 综 <b>FI</b>    | RE           | BR           | A       | N   | D     |
|                | efault_files |              |         | ~   |       |
| Filename       |              | Filesi Filet | Last m. |     |       |
| Default_files  |              | File f       | 21/02   |     |       |
| Default.htm    |              | 42,701 HTM   | 09/02   |     |       |
| filelist.xml   |              | 305 XML      | 08/09   |     |       |
| 🛋 image002.jpg |              | 11,258 JPG   | 08/09   |     |       |

11. Copy the content of the c:\jsite folder to the /site/wwwroot folder of your web app.

| Filename       | Filesi Filet Last m | Filename ^          | Fil File Last Per Ow |
|----------------|---------------------|---------------------|----------------------|
|                |                     | 1.                  |                      |
| Default_files  | File f 21/02        | Default_files       | File 01/0            |
| Default.htm    | 42,701 HTM 09/02    | Default.htm         | 42, HT 01/0          |
| filelist.xml   | 305 XML 08/09       | filelist.xml        | 305 XM 01/0          |
| 🛋 image002.jpg | 11,258 JPG 08/09    | e hostingstart.html | 67, HT 01/0          |
|                |                     | image002.jpg        | 11, JP 01/0          |

Now you have copied your new web site files to your web app use a browser to navigate to the URL of your Web APP.

### Lab 4 Working with Azure Storage

#### Exercise 1 Working with BLOB storage

In this exercise, you will be working with Azure Blob Storage and Storage explorer.

- 1. Login to the Azure console
- 2. Navigate to your Resource Group called AzureClass and then click
- 3. In the search box type Storage Account and select Storage Account to create a new storage account:

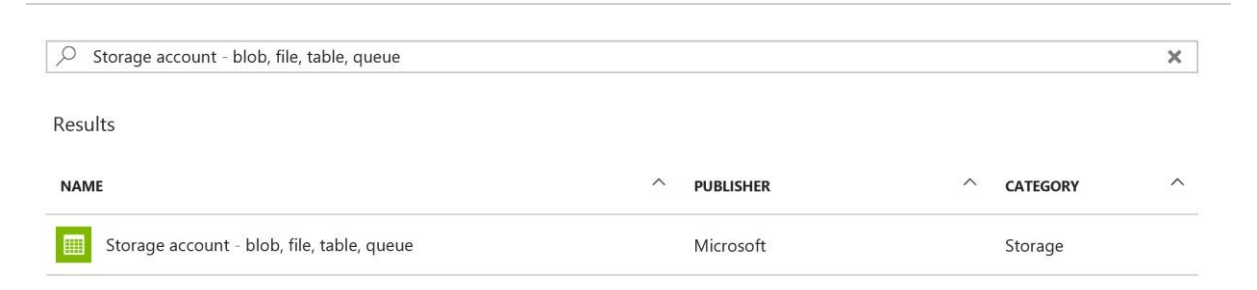

4. In the Crate Storage Account blade create the storage account with the following details:

Name: xxxazureclass (Where xxx are your initials) Deployment Model: Resource Manager Account Kind: General Purpose Performance: Standard Replication: Locally redundant Storage (LRS) Storage Service Encryption: Disabled Add

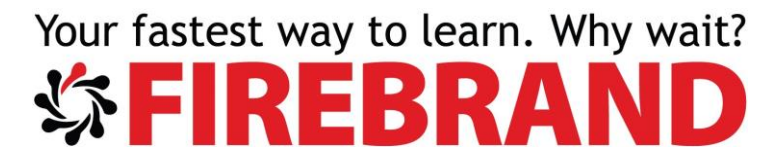

Secure Transfer Required: Disabled Resource Group: AzureClass Location: North Europe Then click Create

It will take just a couple of minutes to create your new storage account.

5. Once your storage account has been created navigate to its properties and the Access Keys section. Notice the two Default Keys and copy Key1

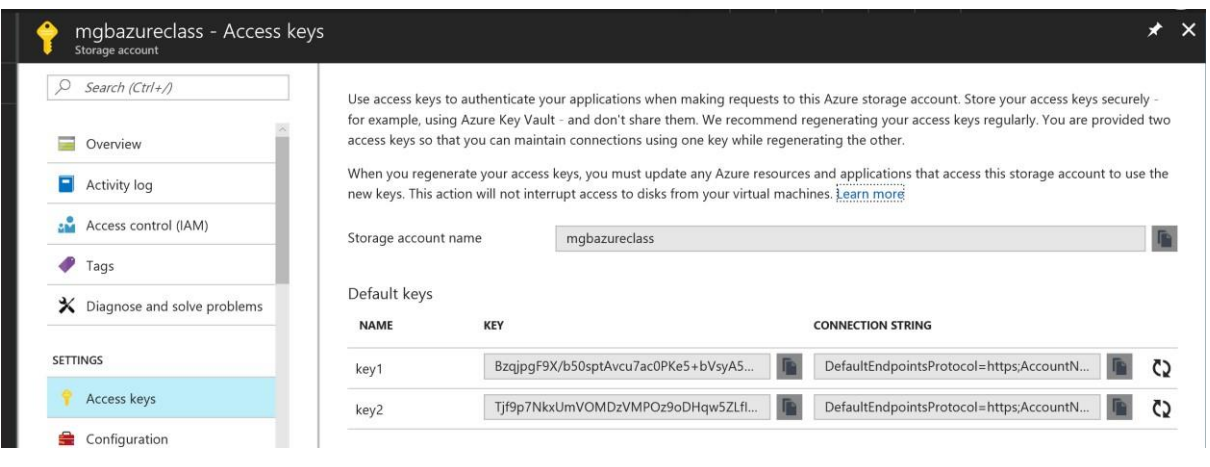

6. Go to the Azure Website Azure.Microsoft.com and click Resources

| Microso    | oft Azur  | e        |               |         |          |          |      | SALES 0-800 | -022-9265 🔻 | MY ACCOUNT |  |
|------------|-----------|----------|---------------|---------|----------|----------|------|-------------|-------------|------------|--|
| Why Azure? | Solutions | Products | Documentation | Pricing | Training | Partners | Blog | Resources   | Support     |            |  |
| -          |           |          |               |         |          |          |      |             |             |            |  |

7. From the resources page scroll towards the bottom of the page and click on the downloads section

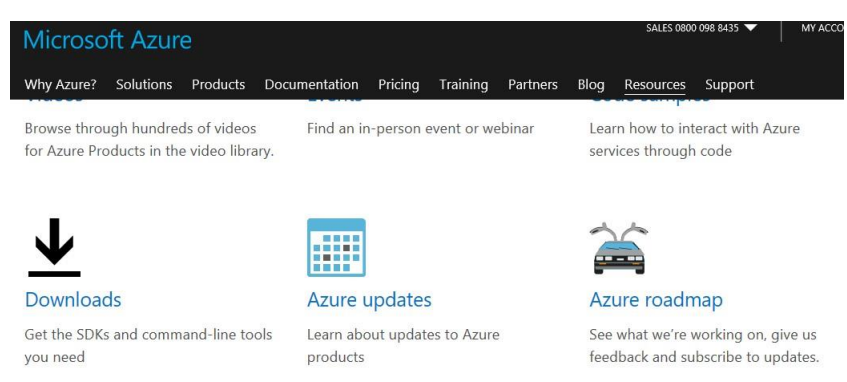

8. From the download page scroll down and find Azure Storage Emulator, click Install and download and install Azure Storage Emulator

#### Azure Storage Emulator

Install

Documentation

9. Once Storage Emulator has installed in should launch, if it doesn't launch storage emulator and you should see a screen similar to the one below asking you to connect to Azure storage.

| MICCO   | osott Azure Storage Explorer                                                                  |                                                                                                    |  |
|---------|-----------------------------------------------------------------------------------------------|----------------------------------------------------------------------------------------------------|--|
| Edit Vi | iew Help                                                                                      |                                                                                                    |  |
|         |                                                                                               |                                                                                                    |  |
|         | Search for resources Collapse All  24 Quick Access  C(Local and Attached)  E Storage Accounts | Connect to Azure Storage<br>How do you want to connect to your Storage Account or service?<br>Add an Azure Account<br>Azure environment:<br>Azure<br>Use a shared access signature (SAS) URI or connection string<br>Use a storage account name and key |  |
|         | Actions Properties                                                                            |                                                                                                    |  |
|         |                                                                                               | Next Connect Cancel                                                                                                    |  |

If the screen above doesn't appear, click on the icon that looks like a plug.

- 10. Choose the Use a Storage Account Name and Key radio button and then click Next
- 11. On the Attach, External Storage screen, in the Account Name type the name of the storage account you created earlier and in the Account Key section paste Key1 that you copied earlier. Then click Next and then Connect on the next screen.

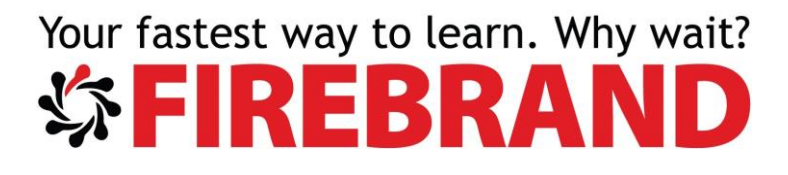

| Account name:                                       |               |                |                 |               |
|-----------------------------------------------------|---------------|----------------|-----------------|---------------|
| mgbazureclass                                       |               |                |                 |               |
| Account key:                                        |               |                |                 |               |
| BzqjpgF9X/b50sptAvcu7ac0PKe5+bVsyA5                 | 3IZISaaWNqCCm | BtUIQ3B5Yy3Mli | livFSkxmF4O04uł | nR2JYFxIIEw== |
| Storage endpoints domain:                           |               |                |                 |               |
| Microsoft Azure Default                             |               |                |                 |               |
| Microsoft Azure China                               |               |                |                 |               |
| Other (specify below)                               |               |                |                 |               |
| core.windows.net                                    |               |                |                 |               |
| Use HTTP (Not recommended) Unline privacy statement |               |                |                 |               |
|                                                     |               |                |                 |               |

You should now be connected to your newly created Storage Account.

- 12. In Azure Storage Explorer navigate to your storage account and then click Blob Containers.
- 13. Right Click Blob Containers and the select Create Blob Container

| Þ | (SAS-Attached Services)    |  |
|---|----------------------------|--|
|   | 🗐 mgbazureclass (External) |  |
|   | - All and a second         |  |
|   | Create Blob Container      |  |
|   | Paste Blob Container       |  |
|   | Configure CORS Settings    |  |
| Q | Search From Here           |  |
| U | Refresh                    |  |

14. Create a new Blob Container called data and a new Blob Container called vhds

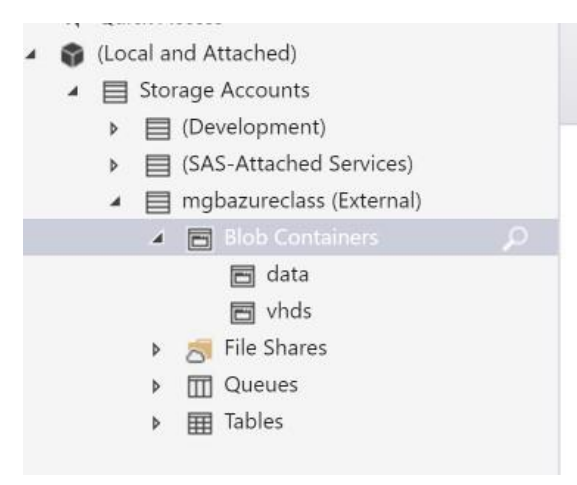

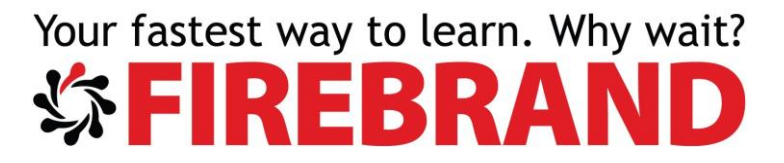

15. Select the newly created data container and select upload and select to upload folder. Navigate to drive c:\ and select the jsite folder and select Upload

| ded) |             |
|------|-------------|
| ded) | ,           |
| ded) | 2           |
| ded) |             |
|      |             |
|      |             |
|      |             |
|      |             |
|      |             |
|      | Upload Canc |

This will upload the jsite folder to your data container. If you navigate back to the Azure portal you should be able to see your newly created container and the jsite folder in the data container.

| mgbazureclass - Containers<br>Storage account | * ×                           | data<br><sub>Container</sub>          |
|-----------------------------------------------|-------------------------------|---------------------------------------|
| Search (Ctrl+/)                               | + Container <b>O</b> Refresh  | ♣ Upload ♥ Refresh 	 Delete container |
| Properties                                    | Essentials 🗸                  | Location: data                        |
| Locks                                         | ○ Search containers by prefix |                                       |
| Automation script                             | NAME                          | NAME                                  |
| BLOB SERVICE                                  | data                          | isite                                 |
| Containers                                    | vhds                          |                                       |

#### Exercise 2 Working with File Storage

In this exercise you will work with Azure file storage to create a file share and connect to a file share from the local PC.

1. Connect to your Azure portal and navigate to your storage account and Files storage

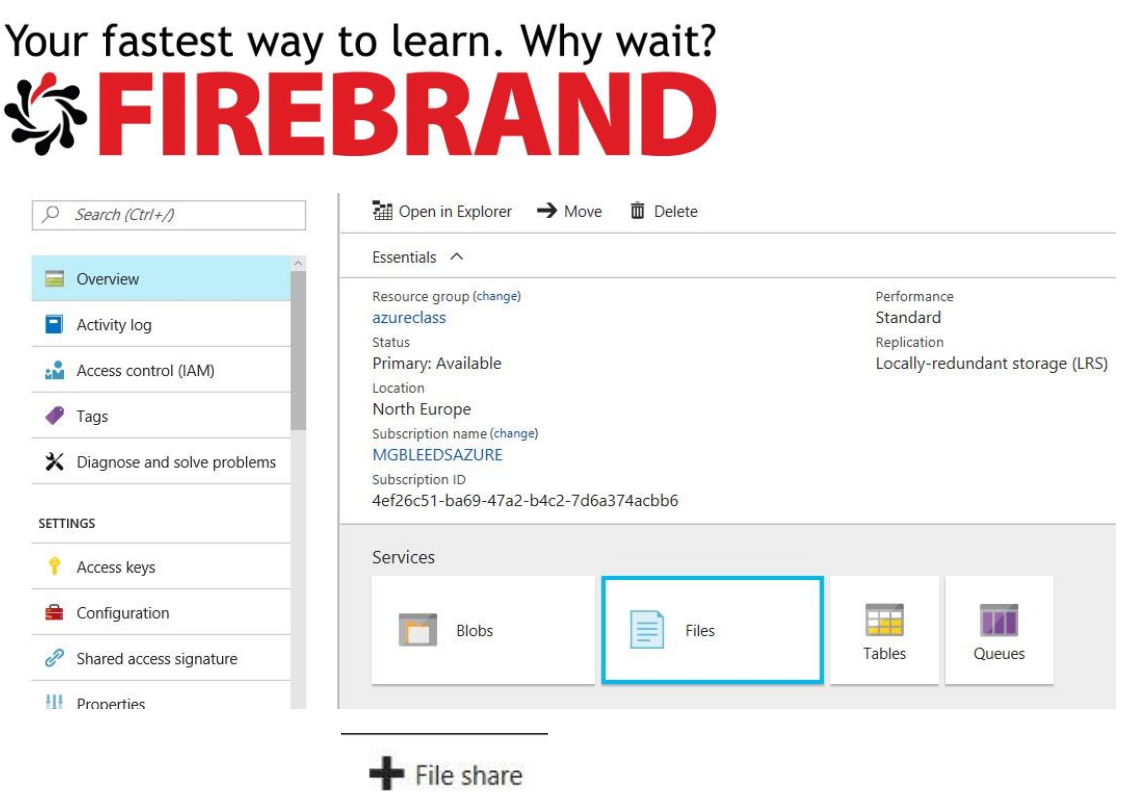

- 2. From Files select to create a new file share.
- 3. Give your fileshare a name of xxxshare (where xxx is your initials) and then click OK to crate your file share.

| Name         |    |
|--------------|----|
| mgbfileshare | ~  |
| )uota 🖲      |    |
|              | GB |

4. Select your file share and then click Connect,

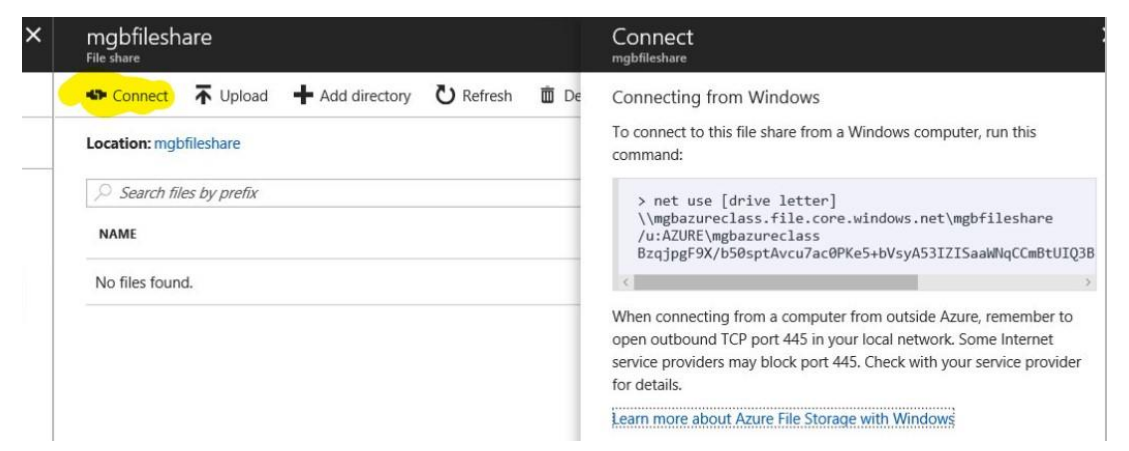

5. You will be using the details in the Connecting from Windows section. Open a CMD prompt locally and use the NET USE command to connect to the fileshare. The Key

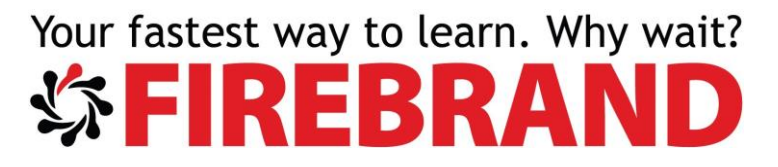

used to connect is Key1 that you copied earlier in exercise 1. Below is an example of how the command will look in the command prompt:

Administrator: Command Prompt - □ ×
C:\>
C:\>
C:\>
C:\>net use x: \\mgbazureclass.file.core.windows.net\mgbfileshare /u:AZURE\mgbazureclass Bzq
jpgF9X/b50sptAvcu7ac0PKe5+bVsyA53IZISaaWNqCCmBtUIQ3B5Yy3MlLivFSkxmF4004uhR2JYFxlIEw==
The command completed successfully.

C:\>

6. While still in the command prompt type X: to navigate to the newly mapped X Drive

C:\>X: X:\> X:\>

7. Then use the following to make a directory in your file share: MD TEST

```
X:\>
X:\>MD TEST
X:\>
X:\>
```

8. If you refresh your fileshare in the portal you should see the folder TEST

| mgbfileshare<br><sup>File share</sup>                                            |
|----------------------------------------------------------------------------------|
| 🇢 Connect 🔻 Upload 🕂 Add directory 🕐 Refresh 🗴 Delete share 🚊 Properties 🖍 Quota |
| Location: mgbfileshare                                                           |
| Search files by prefix                                                           |
| NAME TYPE SIZE                                                                   |
| TEST Directory                                                                   |
|                                                                                  |

9. From the command prompt use the following to remove the mapping to your fileshare: NET USE X: /DELETE.

```
C:\>
C:\>NET USE X: /DELETE
X: was deleted successfully.
C:\>
C:\>
```

Try navigating to X:, this should fail because you have removed your mapping.

#### Exercise 3 Granting Access to a Blob Container

In this Exercise, you will change the Access Policy of a Blob container to allow anonymous read access.

1. Navigate to your storage account, Blob service and select the data container you created earlier.

| mgbazureclass - Containers | * ×                           | data<br>Container                       |
|----------------------------|-------------------------------|-----------------------------------------|
| Search (Ctrl+/)            | + Container 👌 Refresh         | T Upload ひ Refresh                      |
| Configuration              | Essentials 🗸                  | Location: data                          |
| Shared access signature    | ⊘ Search containers by prefix | Search blobs by prefix (case-sensitive) |
| Properties                 | NAME                          | NAME                                    |
| Locks                      | data                          | <b>I</b> JSITE                          |
| 関 Automation script        | vhds                          |                                         |
| BLOB SERVICE               |                               |                                         |
| Containers                 |                               |                                         |
|                            |                               | 1                                       |

- 2. With tour data container selected click Access policy from Private to Blob and then click Save (This will grant anonymous read access to the container)
- 3. Select the data container and then select the jsite folder. Inside there you should find a file called Default.htm. select it and take a copy of its URL
- 4. Using IE open an InPrivate Browsing session (or use chrome and open and InCognito) session
- 5. Past in the URL for the Default.htm document. You should be connected to the document.

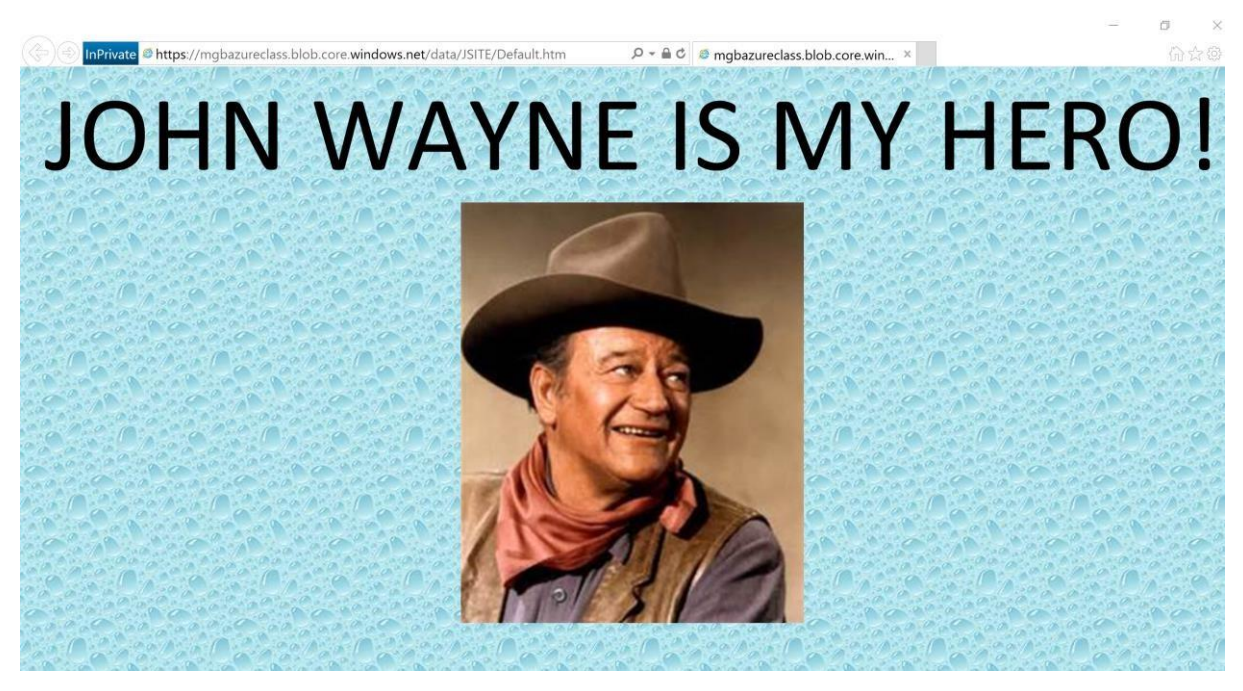

Try changing the Access Policy back to Private, close the IE InPrivate Browsing session and reopen a new one and try to connect to the URL again. Now the connection should fail.

#### Exercise 4 Working with Azure Backup

In this exercise, you will use Azure Backup to protect a VM running in Azure

- 1. From the AzureClass resource group click + Add and then in the search box type backup and choose Backup and Site Recovery (OMS) and then click create
- 2. On the Recovery Services Vault blade type a name of Recovery then click create

| Recovery Services vault<br>Recovery Services vault |   |
|----------------------------------------------------|---|
| * Name                                             |   |
| Recovery                                           | ~ |
| * Subscription                                     |   |
| MGBLEEDSAZURE                                      | ~ |
| * Resource group                                   |   |
| ○ Create new                                       |   |
| AzureClass                                         | ~ |
| * Location                                         |   |
| North Europe                                       | ~ |

| Pin to dash | board              |
|-------------|--------------------|
| Create      | Automation options |

Backup

It will take a few minutes to create your new recovery services vault

3. Once created navigate to your newly created recovery services vault and click

| Micro | osoft Azure Resource groups >       | AzureClass > Recovery     | ٦<br>م                         |
|-------|-------------------------------------|---------------------------|--------------------------------|
|       | Recovery<br>Recovery Services vault |                           |                                |
| H:    | Search (Ctrl+A                      | Backup + Replicate Delete |                                |
|       | Overview                            | Essentials                | Packup itoms                   |
|       | Activity log                        | AzureClass                | 0                              |
|       | Access control (IAM)                | Status<br>Active          | Backup management servers<br>0 |

- 4. On the Backup Goal Blade Make Sure **Azure** is selected in *the where is your workload running?* Box and that **Virtual Machine** is selected in the *What do you want to back up?* Box. Then click OK
- 5. In the backup Policy bladed make sure *DefaultPolicy* is selected then click OK
- 6. On the Select Virtual Machine Blade choose VM1 then click OK
- 7. Finally with all three backup steps completed click Enable Backup

| Backup | )                                          |   |
|--------|--------------------------------------------|---|
| 1      | Backup goal<br>Azure Backup (VM extension) | ~ |
| 2      | Backup policy<br>DefaultPolicy             | ~ |
| 3      | Items to backup<br>Items selected : 1      | * |
|        |                                            |   |
|        |                                            |   |
|        |                                            |   |
| Enab   | le backup                                  |   |

It will take a few minutes to enable protection on VM1. Once protected you can see the status of the protected VM by navigating to Backup items from the Protected items section of your backup vault. You should see that 1 item is protected.

| Recovery - Backup item<br>Recovery Services vault | is                       |                   | * × |
|---------------------------------------------------|--------------------------|-------------------|-----|
| Search (Ctrl+/)                                   | U Refresh                |                   |     |
|                                                   | A BACKUP MANAGEMENT TYPE | BACKUP ITEM COUNT |     |
| POLICIES                                          | Azure Virtual Machine    | 1                 |     |
| Backup policies                                   | Azure Backup Agent       | 0                 |     |
| PROTECTED ITEMS                                   | Azure Backup Server      | 0                 |     |
| 🔯 Backup items                                    |                          |                   |     |
| Replicated items                                  |                          |                   |     |

If you click Azure Virtual Machine you should see VM1 is being protected.

| Backup Iter           | ms (Azure     | e Virtual Machir     | ne) |                  |   |                         |                      |   |
|-----------------------|---------------|----------------------|-----|------------------|---|-------------------------|----------------------|---|
| C Refresh             | Add           | Filter               |     |                  |   |                         |                      |   |
| <b>1</b> Fetc         | hing data fro | m service completed. |     |                  |   |                         |                      |   |
| <i>P</i> Filter items | ·             |                      |     |                  |   |                         |                      |   |
| NAME                  | ^             | RESOURCE GROUP       | ^   | BACKUP PRE-CHECK | ^ | LAST BACKUP STATUS      | LATEST RESTORE POINT | ^ |
| vm1                   |               | AzureClass           |     | Passed           |   | 🔺 Warning(Initial backu |                      |   |

- 8. Go back to the overview page and click
- 9. This time in the *where is your workload running*? Box select On-Premises and the click Files and Folders in the What do you want to Backup? box

| васки | <b>p</b> ol     |   | Backup Goal 🛛 🗖 🗙               |
|-------|-----------------|---|---------------------------------|
|       |                 |   | Where is your workload running? |
| 1     | Backup goal     | > | On-premises 🗸                   |
| -     | Select          |   | What do you want to backup?     |
|       |                 |   | Files and folders 🗸             |
| 2     | Backup policy   | > | ✓ Files and folders             |
| -     | Select          |   | Hyper-V Virtual Machines        |
|       |                 |   | VMware Virtual Machines         |
| 2     | Items to backup | > | Microsoft SQL Server            |
| 5     | Select          |   | Microsoft SharePoint            |
|       |                 |   | Microsoft Exchange              |
|       |                 |   | System State                    |
|       |                 |   | Bare Metal Recovery             |

- 10. Next select the "click here to prepare your infrastructure for backup to Azure" box.
- 11. Download the Vault credentials, you will need them later
- 12. Download the Agent for windows server or client and install It locally
- 13. Once installed you must register the services with your backup vault. If the backup application doesn't open, open it and click on Register Server

| 🖀 Microsoft Azure Backup                                                                                         |   | - 0               | × |
|----------------------------------------------------------------------------------------------------|---|-------------------|---|
| File Action View Help                                                                                            |   |                   |   |
|                                                                                                    |   |                   |   |
| Microsoft Azure Backup                                                                                           | ^ | Actions           |   |
|                                                                                                    | 1 | Backup            | - |
| Microsoft Azure Backup supports scheduled backups of files and folders to an online location                     |   | Register Server   |   |
|                                                                                                    |   | Change Properties |   |
| U Click on 'Kegister Server' in the Actions pane to register server using your Microsoft Azure Backup account.   |   | View              | • |
| rou can also conligure noulications iron viets brace to receive enant alers to backup lanures. <u>Learn note</u> |   | Help              |   |
|                                                                                                    |   |                   |   |

14. To register the backup application, you will need the Vault Credentials you download earlier. Click Next on the Proxy Configuration screen

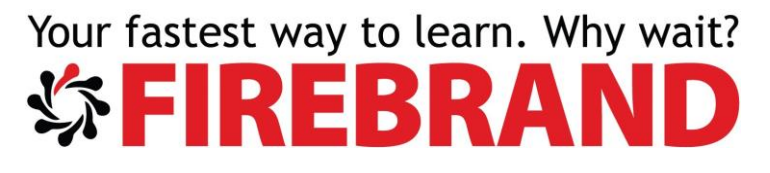

🔁 Register Server Wizard

#### **Proxy Configuration**

| Proxy Configuration<br>Vault Identification<br>Encryption Setting<br>Server Registration | Microsoft Azure Recovery Services Agent can use the default settings configured for the server to<br>connect to the internet or you can specify a different proxy server.<br>Changing this proxy server setting only applies to Microsoft Azure Recovery Services Agent. |
|------------------------------------------------------------------------------------------|----------------------------------------------------------------------------------------------------|
|                                                                                          | Use a proxy server for Microsoft Azure Backup   Address:   Port:   This proxy server requires authentication   User ID:   Password:                                                                                                    |
|                                                                                          | < Previous Next > Register Cancel                                                                                                    |

15. On the vault identification page click browse and navigate to the vault credential file you downloaded earlier. It might take a few minutes to validate the credentials but once finished you should see a screen like the on below:

| Register Server Wizard                                            |                                                                            | ×                                                                                                    |
|-------------------------------------------------------------------|----------------------------------------------------------------------------|----------------------------------------------------------------------------------------------------|
| Vault Ide                                                         | ntification                                                                |                                                                                                    |
| Proxy Configuration<br>/ault Identification                       | Select the vault credenti                                                  | als downloaded from the quick start page in the Microsoft Azure Backup Vault.                                                   |
| Yault Identification<br>Encryption Setting<br>Server Registration | Vault Credentials:<br>Backup Vault:<br>Region:<br>Subscription Identifier: | C:\Users\Mike\Desktop\Recovery_Wed Jun 14 2017.VaultCredenti<br>Recovery<br>northeurope<br>4ef26c51-ba69-47a2-b4c2-7d6a374acbb6 |
|                                                                   |                                                                            | < Previous Next > Register Cancel                                                                                               |

16. Click Next then click Generate a Passphrase on the Encryption Setting page, click browse to save the file locally. Then click Register.

It will take a few minutes to register the server.

- 17. Now you have registered the server with the Backup Vault you can use the Schedule Backup wizard to backup some files to Azure. Use it to backup c:\jsite
- 18. When ready go back to the Azure portal and the backup Items section, you should see that you have one backup agent registered and if you click on that you should see the name of the server protected.

| Recovery Services vault<br>Search (Ctrl+/) | C Refresh              |                   |
|--------------------------------------------|------------------------|-------------------|
| IONITORING AND REPORTS                     | BACKUP MANAGEMENT TYPE | BACKUP ITEM COUNT |
| 🧮 Jobs                                     | Azure Virtual Machine  | 1                 |
| Alerts and Events                          | Azure Backup Agent     | 1                 |
| DLICIES                                    | Azure Backup Server    | 0                 |
| Backup policies                            |                        |                   |
| ROTECTED ITEMS                             | 1                      |                   |
|                                            | (up Agent)             |                   |
| ackup Items (Azure Bac                     | KUU AUEIIU             |                   |
| ackup Items (Azure Bac                     | kup Agenty             |                   |

### Lab 5 Identifying Elements of Azure PaaS Cloud Services

Azure provides several Services that fall under the PaaS heading, PaaS Cloud services are one of these. Today you are unlikely to deploy new services / applications using PaaS Cloud services instead you will probably use Web Apps and Web Jobs. Still you might come across PaaS cloud services in existing Azure Deployments or when migrating from Classic to ARM deployments. It is also important to be able to identify PaaS cloud elements for the 70-533 exam.

#### **Exercise 1 Describing Cloud PaaS Elements**

- 1. What elements would expect to find in the ServiceDefinition file?
- 2. What elements would you expect to find in the ServiceConfiguration file?
- 3. Describe what the Web and Worker roles do?

#### Exercise 2 Deploying a Pass Cloud Service

1. Open Visual studio and using Server explorer connect it to your Azure subscription. If you are unsure how to do this get your instructor to demonstrate how.

2. From the file menu choose New > Project

| New Project                                                            |                  |            |                                               |          |       |   | ? ×                                                                     |
|------------------------------------------------------------------------|------------------|------------|-----------------------------------------------|----------|-------|---|-------------------------------------------------------------------------|
| ▷ Recent                                                               |                  | .NET Fra   | amework 4.5.1 • Sort by: Default              | - 11     | • E   |   | Search Installed Templates (Ctrl+E)                                     |
| <ul> <li>Installed</li> </ul>                                          |                  | EVB        | Silverlight Application                       | Visual I | Basic |   | Type: Visual Basic                                                      |
| <ul> <li>Templates</li> <li>Visual C#</li> <li>Visual Pasic</li> </ul> | Î                | <b>VB</b>  | Silverlight Class Library                     | Visual I | Basic |   | A project for creating a scalable service that runs on Microsoft Azure. |
| <ul> <li>Visual basic</li> <li>Windows</li> </ul>                      |                  |            | Class Library (Universal Windows)             | Visual I | Basic |   |                                                                         |
| Web<br>Cloud                                                           |                  |            | Windows Runtime Component (Universal Windows) | Visual I | Basic | I |                                                                         |
| Extensibility<br>Silverlight                                           |                  |            | WCF Service Application                       | Visual I | Basic |   |                                                                         |
| Test<br>WCF                                                            |                  | Z,         | Unit Test App (Universal Windows)             | Visual I | Basic | - |                                                                         |
| Workflow<br>Visual F#                                                  |                  | $\bigcirc$ | Azure Cloud Service                           | Visual I | Basic |   |                                                                         |
| ▷ Visual C++                                                           | -                | <u>ش</u>   | Azure WebJob                                  | Visual I | Basic | Ŧ |                                                                         |
| ▷ Online                                                               |                  |            | Click here to go online and find templates.   |          |       |   |                                                                         |
| Name:                                                                  | PassCloudService |            |                                               |          |       |   |                                                                         |
| Location:                                                              | c:\users\mike\do | cuments    | visual studio 2015\Projects                   |          | •     |   | Browse                                                                  |
| Solution name:                                                         | PassCloudService |            |                                               |          |       |   | Create directory for solution<br>Add to Source Control                  |
|                                                                        |                  |            |                                               |          |       |   | OK Cancel                                                               |

Select visual basic and Azure Cloud Services, give you project a name like PaaSCloudService and then click OK

3. On the next screen make sure you add both the ASP.NET Web Role and the Worker Role to your solution. Then click OK

| New Microsoft Azure Cloud Service                                                |   |         |                                   | ?    | ×   |
|----------------------------------------------------------------------------------|---|---------|-----------------------------------|------|-----|
| .NET Framework 4.5 roles:                                                        |   | Microso | oft Azure Cloud Service solution: |      |     |
| 🔿 Visual Basic                                                                   |   | A       | WebRole1                          |      |     |
| ASP.NET Web Role                                                                 |   | 50      | ASP.NET Web Role                  |      |     |
| WCF Service Web Role<br>Web role for WCF services                                |   | 2]      | WorkerRole1<br>Worker Role        |      |     |
| Worker Role<br>Background processing service                                     | > |         |                                   |      |     |
| Worker Role with Service Bus Queue<br>Worker role processing messages from a Ser | < |         |                                   |      |     |
| Visual C#                                                                        |   |         |                                   |      |     |
|                                                                                  |   |         |                                   |      |     |
|                                                                                  |   |         |                                   |      |     |
|                                                                                  |   |         |                                   |      |     |
|                                                                                  |   |         |                                   |      |     |
|                                                                                  |   |         | ОК                                | Cano | cel |

4. On the New ASP.NET Application screen make sure the MVC template is selected then select Change Authentication and make sure No Authentication is selected. Click OK and then OK again. Your project will now be created.

| Your fas                | test way to                                                                                   | learn.                     | Why wait?                                                                                                    |
|-------------------------|-----------------------------------------------------------------------------------------------|----------------------------|----------------------------------------------------------------------------------------------------|
| New ASP.NET Web Applic  | ation - WebRole1                                                                              |                            | ? 🗙                                                                                                    |
| Select a template:      | tes<br>MVC Web API                                                                            | Single Page<br>Application | A project template for creating ASP.NET MVC<br>applications. ASP.NET MVC allows you to build<br>applications using the Model-View-Controller<br>architecture. ASP.NET MVC includes many features that<br>enable fast, test-driven development for creating<br>applications that use the latest standards. |
|                         | Change Authentication   No Authentication  Individual User Accounts  Work And School Accounts | For application            | is that don't require any user authentication.                                                                                                    |
| Add folders and core re | <ul> <li>Windows Authentication</li> </ul>                                                    |                            | OK Cancel                                                                                                    |
| Add unit tests          | /ebRole1.Tests                                                                                |                            | OK                                                                                                    |

- 5. Once your project is created, from the view menu choose Solution Explorer. This will open the solutions explorer pane.
- 6. Using Solution explorer under the roles section double click WebRole1. This should open a page where you can configure the WebRole.

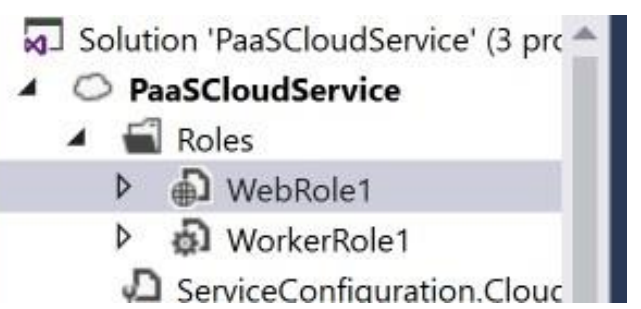

7. Using the WebRole1 page change the instance count to 4 and the VM Size to Medium.

| WebRole1 [Role]* +> | < WorkerRole.vb                                    | Your ASP.NET application                                                                                            |                                                                                     |
|---------------------|----------------------------------------------------|----------------------------------------------------------------------------------------------------|-------------------------------------------------------------------------------------|
| Configuration       | Service Configuration:                             | All Configurations                                                                                                  |                                                                                     |
| Endpoints           | Instances                                          |                                                                                                    |                                                                                     |
| Local Storage       | Instance count: 4                                  |                                                                                                    |                                                                                     |
| Certificates        | When using th<br>To test multiple<br>Learn more ab | e express emulator, your applicatio<br>e instances, switch to the full emula<br>out switching to the full emulator. | n will run a single instance of this role.<br>tor in your cloud service properties. |
|                     | VM size: M                                         | ledium 👻 🕲                                                                                                    |                                                                                     |
|                     | 0                                                  | Learn about setting the VM size                                                                                     |                                                                                     |

8. Click on the Endpoints section and review the endpoints

| our fast      | test  | : way t            | o lear              | 'n.     | Wh           | iy wa          | it?                                           |                     |
|---------------|-------|--------------------|---------------------|---------|--------------|----------------|-----------------------------------------------|---------------------|
|               |       |                    | RD                  |         |              |                |                                               |                     |
|               |       |                    | DN                  |         |              |                |                                               |                     |
| Configuration | Servi | ce Configuration:  | All Configurat      | ions    | ~   i        | 9              |                                               |                     |
| Settings      |       |                    |                     |         |              |                |                                               |                     |
|               | ٩đ    | Add Endpoint 🔀     | Remove Endpoi       | int     |              |                |                                               |                     |
| Local Storage | Con   | figure the endpo   | ints for this role. | Selec   | t the certif | icate to use f | or each HTTPS endpoint when the Microsoft     | Azure Cloud         |
| Certificates  | Serv  | ice project is dep | loyed to Microso    | oft Azı | ure (not ap  | plicable whe   | n running on the local Microsoft Azure comp   | oute emulator).     |
|               |       | Name               | Туре                |         | Protocol     | Public Port    | Private Port                                  | SSL Certificate Na  |
|               |       | Endpoint1          | Input               | ¢       | http 🗡       |                | Input value(s) like *, 8080, or/and 8000-8080 | ). (not applicable) |
|               |       |                    |                     |         |              |                |                                               |                     |

What are the differences between Input endpoints, Internal Endpoints and Instance Endpoints?

6. From solutions explorer double click WorkerRole1. This will open the WorkerRole pane.

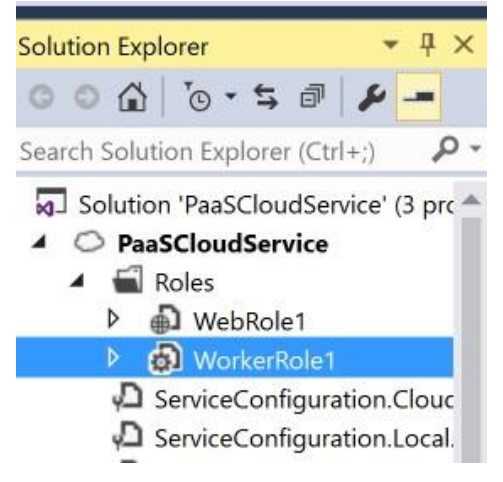

7. On the Worker role pane change the Instance Count to 2

| WorkerRole1 [Role]* 🖷 | X WebRole1 [Role]*     | WorkerRole.vb              | Your ASP.NET application |
|-----------------------|------------------------|----------------------------|--------------------------|
| Configuration         | Service Configuration: | All Configurations         | - ib                     |
| Settings              | 3                      |                            |                          |
| Endpoints             | Instances              |                            |                          |
| Local Storage         | Instance count: 2      |                            |                          |
| Certificates          | VM size: Sr            | nall Y                     | Ø                        |
|                       | 0                      | Learn about setting the VM | 1 size                   |

We are now ready to deploy our PaaS cloud service.

8. Right click the name of your solution and select Publish. On the Microsoft Azure Public Sign In page make sure your subscription is selected then click next.

|                                                                            | ? ×                                                                                                    |                                                                                                    |
|----------------------------------------------------------------------------|----------------------------------------------------------------------------------------------------|----------------------------------------------------------------------------------------------------|
| Azure Publish Sign In                                                      |                                                                                                    |                                                                                                    |
|                                                                            |                                                                                                    |                                                                                                    |
| Microsoft account                                                          |                                                                                                    |                                                                                                    |
| mgbleeds@hotmail.com                                                       |                                                                                                    |                                                                                                    |
|                                                                            |                                                                                                    |                                                                                                    |
| Choose your subscription:                                                  |                                                                                                    |                                                                                                    |
| MGBLEEDSAZURE                                                              | ~                                                                                                    |                                                                                                    |
|                                                                            |                                                                                                    |                                                                                                    |
|                                                                            |                                                                                                    |                                                                                                    |
|                                                                            |                                                                                                    |                                                                                                    |
|                                                                            |                                                                                                    |                                                                                                    |
|                                                                            |                                                                                                    |                                                                                                    |
|                                                                            |                                                                                                    |                                                                                                    |
|                                                                            |                                                                                                    |                                                                                                    |
|                                                                            |                                                                                                    |                                                                                                    |
| Online privacy statement         < Previous         Next >         Publish | Cancel                                                                                                    |                                                                                                    |
|                                                                            | Azure Publish Sign In         Microsoft account mgbleeds@hotmail.com         Choose your subscription:         MGBLEEDSAZURE         Online privacy statement          Previous         Next >       Publish | Azure Publish Sign In          Microsoft account mgbleeds@hotmail.com         Choose your subscription:         MGBLEEDSAZURE             Online privacy statement             Yervious       Next >       Publish       Cancel |

9. On the Create Cloud Service and Storage Account page provide a name for your cloud service, choose **West Europe** for the region and **Locally Redundant** for the replication type. Then click create.

| ublish Azure A         | oplication                                                | ?      |
|------------------------|-----------------------------------------------------------|--------|
| <b>3</b> M             | icrosoft Aruna Dublich Sattings                           |        |
|                        |                                                           |        |
| ign in                 | Create Cloud Service and Storage Account X                |        |
| ettings<br>Diagnostics | Microsoft account<br>mgbleeds@hotmail.com                 | ~      |
| ummary                 | Subscription:                                             |        |
|                        | MGBLEEDSAZURE                                             | ~      |
|                        | Name:                                                     |        |
|                        | mgbcloudservice                                           | ~      |
|                        | Region or Affinity Group:                                 |        |
|                        | West Europe Y                                             | Ý      |
|                        | Replication:                                              |        |
|                        | Locally Redundant                                         |        |
|                        | Read more about replication services and pricing details. |        |
|                        | Create Close                                              |        |
|                        | Online privacy statement < Previous Next > Publish        | Cancel |

10. Once the cloud service is created click Publish

| Your fast              | test way to learn. Why wait?                                                                                      |   |
|------------------------|----------------------------------------------------------------------------------------------------|---|
| Publish Azure Applicat | soft Azure Publish Settings                                                                                       | ? |
| Sign in                | Common Settings Advanced Settings                                                                                 |   |
| Settings               | Cloud Service:                                                                                                    |   |
| Diagnostics            | mgbcloudservice (West Europe)                                                                                     | ~ |
| Summary                | Environment:                                                                                                    |   |
|                        | Production                                                                                                    | ~ |
|                        | Build configuration:                                                                                              |   |
|                        | Release                                                                                                    | ~ |
|                        | Service configuration:                                                                                            |   |
|                        | Cloud                                                                                                    | ~ |
|                        | Enable Remote Desktop for all roles <u>Settings</u> Enable Web Deploy for all web roles (requires Remote Desktop) |   |

It will take some time to create your new Cloud Service. You can monitor the progress of the deployment through visual studio:

×

|                                                    |                                                                                                    | <ul> <li>WorkerRole</li> </ul>                                                                                                    | ♥ Run                                     |                                         |
|----------------------------------------------------|----------------------------------------------------------------------------------------------------|----------------------------------------------------------------------------------------------------|-------------------------------------------|-----------------------------------------|
| 1 💡 📮                                              | Imports System                                                                                                    |                                                                                                    |                                           |                                         |
| 2                                                  | Imports System.Colle                                                                                                    | ctions.Generic                                                                                                    |                                           |                                         |
| 3                                                  | Imports System.Diagno                                                                                                    | ostics                                                                                                    |                                           |                                         |
| 4                                                  | Imports System.Linq                                                                                                    |                                                                                                    |                                           |                                         |
| 5                                                  | Imports System.Net                                                                                                    |                                                                                                    |                                           |                                         |
| 6                                                  | Imports System. Thread                                                                                                    | ding                                                                                                    |                                           |                                         |
| 7                                                  | Imports System. Thread                                                                                                    | ding.Tasks                                                                                                    |                                           |                                         |
| 8                                                  | Imports Microsoft.Win                                                                                                    | ndowsAzure                                                                                                    |                                           |                                         |
| 9                                                  | Imports Microsoft.Wi                                                                                                    | ndowsAzure.Diagnostics                                                                                                    |                                           |                                         |
| 10                                                 | Imports Microsoft.Win                                                                                                    | ndowsAzure.ServiceRuntime                                                                                                    |                                           |                                         |
| 11                                                 | Imports Microsoft.Wi                                                                                                    | ndowsAzure.Storage                                                                                                    |                                           |                                         |
| 0% -                                               |                                                                                                    |                                                                                                    |                                           |                                         |
| Devileument                                        |                                                                                                    | naventa 📗 🗐 Mintual Mashinan 📗 🙆 Euto                                                                                                    | naiana 🛛 🗶 Damana all annualat            |                                         |
| Deployment<br>Descripti                            | : Storage 🛛 🛃 Log R                                                                                                    | equests 🛛 🛃 Virtual Machines 🛛 🔍 Exte                                                                                                    | ensions Kemove all complete<br>Status     | ed<br>Start Time                        |
| Deployment Descripti Deploying                     | t 🛛 🚅 Storage 🗌 🛃 Log R<br>ion<br>g to mgbcloudservice - Prod                                                               | equests 🛛 🗾 Virtual Machines 🛛 🔍 Exte                                                                                                    | ensions 🛛 🞽 Remove all complete<br>Status | ed<br>Start Time<br>10/07/2017 11:56:01 |
| Deployment<br>Descripti<br>Deploying<br>Production | i Storage 🛛 🛃 Log R<br>ion<br>g to mgbcloudservice - Prod                                                                   | equests I 🕼 Virtual Machines I 🔍 Extension                                                                                                    | ensions 🛛 🛎 Remove all complete<br>Status | ed<br>Start Time<br>10/07/2017 11:56:01 |
| Deployment<br>Descripti<br>Deploying<br>Production | ion<br>g to mgbcloudservice - Prod                                                                                          | equests I I Virtual Machines I Q Extension<br>uction<br>History<br>[management.core.windows.net/'                                                                                                    | ensions Kernove all complete<br>Status    | ed<br>Start Time<br>10/07/2017 11:56:01 |
| Deployment<br>Descripti<br>Deploying<br>Production | ion<br>g to mgbcloudservice - Prod<br>Web app URL<br>Pending                                                                | equests Virtual Machines Q Extension<br>uction<br>History<br>management.core.windows.net/"<br>11:56:38 - Connecting                                                                                                    | ensions Kernove all complete<br>Status    | ed Start Time 10/07/2017 11:56:01       |
| Deployment<br>Descripti                            | ion<br>g to mgbcloudservice - Prod<br>Web app URL<br>Pending<br>Deployment ID                                               | equests Virtual Machines C. Extended to the second second | ensions Kenove all complete<br>Status     | ed<br>Start Time<br>10/07/2017 11:56:01 |
| Deployment<br>Descripti<br>Deploying<br>Production | ion<br>g to mgbcloudservice - Prod<br>Web app URL<br>Pending<br>Deployment ID                                               | equests Virtual Machines C. Extended to the second second | ensions Kenove all complete<br>Status     | ed<br>Start Time<br>10/07/2017 11:56:01 |
| Deployment Descripti Deploying Production          | t Storage Log R<br>ion<br>g to mgbcloudservice - Prod<br>Web app URL<br>Pending<br>Deployment ID<br>Open in Server Explorer | equests Virtual Machines C. External<br>uction<br>History<br>management.core.windows.net/'<br>11:56:38 - Connecting<br>11:56:38 - Verifying storage account 'm<br>11:55:39 - Uploading Package<br>11:57:20 - Creating                                                                                                    | ensions Kernove all complete<br>Status    | ed<br>Start Time<br>10/07/2017 11:56:01 |

11. Once your cloud service is deployed login in to the Azure portal. You should find that a new resource group has been created with the same name as the deployed Cloud Service. Navigate to it and then select your cloud services.

| Search (Ctrl+/)               |   | ✓ Production slot  T Upda  | te 📕 Stop 🖉 | Swap 🔶 Mo | ve <u>व</u> De | lete           |            |             |
|-------------------------------|---|----------------------------|-------------|-----------|----------------|----------------|------------|-------------|
| 0.00                          |   | Essentials A               |             |           |                |                |            |             |
| Overview 0                    | ^ | Resource group (change)    |             |           | Site URL       |                |            |             |
| Activity log                  |   | mgbcloudservice            |             |           | http://mgb     | cloudser       | vice.cloud | :lapp.net/  |
| 20 80 300 2003 100            |   | Status<br>Rupping          |             |           | Public IP add  | Iresses<br>174 |            |             |
| Access control (IAM)          |   | Location                   |             |           | Deployment     | name           |            |             |
| X Diagnose and solve problems |   | West Europe                |             |           | ed8389626      | 9ec4be9a       | a79df72al  | bf11acb1    |
| ••                            |   | Subscription name (change) |             |           | Deployment     | label          |            |             |
| SETTINGS                      |   | MGBLEEDSAZURE              |             |           | PaaSCloud      | Service -      | 10/07/20   | 17 11:55:28 |
| Set THV55                     |   | 4ef26c51-ba69-47a2-b4c2-7d | 6a374acbb6  |           | d9cc06e2a      | 5c249a0a       | 6d1d4b3    | 24a14ae8    |
| 🐞 Antimalware                 |   |                            |             |           |                |                |            |             |
| Cortificatos                  |   |                            |             |           |                |                |            |             |
| Certificates                  |   |                            |             |           |                |                |            |             |
| 🚔 Configuration               |   | Roles and instances        |             |           |                |                |            |             |
| . Futurniana                  | - |                            |             |           |                |                |            |             |
| Extensions                    |   | NAME                       | STATUS      | SIZE      | UPDATE         | FAULT          |            |             |
| Roles and Instances           |   |                            |             |           |                |                |            |             |
| Device Devices                |   | ▼ WebRole1                 |             |           |                |                | ^          |             |
| v remote Desktop              |   | WebRole1 IN 0              | Running     | Medium    | 0              | 0              |            |             |
| teral (2. )                   |   | ttebkoler_int_o            | - nanning   | mediam    |                | ~              |            |             |

- 12. Find the Site URL and click on it to open your new website.
- 13. Back in the Azure portal what is the difference between the Production and Staging slots?

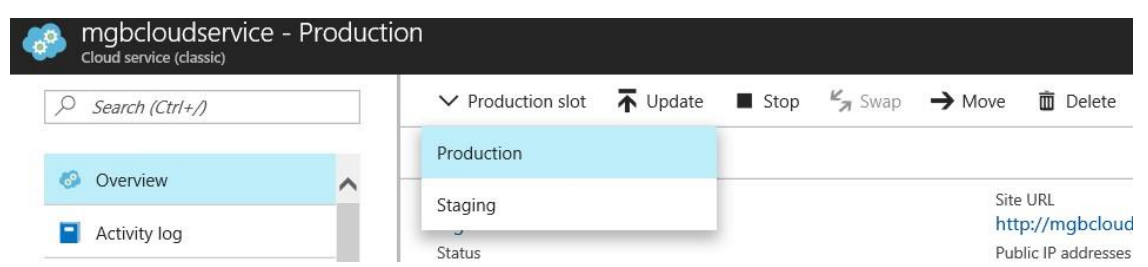

Spend some time looking at the different section of the Cloud service, when you have completed your investigation delete resource group that hosts this cloud service. By deleting the resource group, you also delete the cloud service.

### Lab 6 Working with Azure AD

In this lab you will be working with Azure AD, you will be creating cloud only accounts and using RBAC to assign access to a recourse group. You will integrate an application with Azure AD and look at adding a custom domain.

#### Exercise 1 Working with Azure AD users

1. Login in to the Azure portal and access the Azure Active Directory section. You should see a screen similar to the one below.

| 🕽 Overview 🔨                    | 🖸 Classic portal 🥜 Switch directory 🛅 Delete directory | ory                    |
|---------------------------------|--------------------------------------------------------|------------------------|
| 🚰 Quick start                   |                                                        |                        |
| IANAGE                          | Users and groups                                       | Quick tasks            |
| g <sup>A</sup> Users and groups |                                                        | Add a user             |
| Enterprise applications         | AW AW SS AD                                            | Add a group            |
| App registrations               |                                                        | Find a group           |
| Application proxy               |                                                        | This an enterprise app |
| Licenses                        | Enterprise applications<br>USERS SIGN-INS              | Azure AD Connect       |
| Azure AD Connect                | 8                                                      | Sync not enabled       |
| Domain names                    |                                                        | 6                      |
| Dility (MDM and MAM)            |                                                        |                        |
| Password reset                  | 11 Jun 18 Jun 25 Jun 2 Jul 9 Jul                       |                        |
| Company branding                |                                                        |                        |
|                                 | Decommonded                                            | Ann registrations      |

2. Click on the Users and Groups section and then click on All Users

| Jsers and groups - A<br>ngbleedsazure - Azure Active Direct | ll users |                    |                                                             |   |
|-------------------------------------------------------------|----------|--------------------|-------------------------------------------------------------|---|
| Overview                                                    | ~        | New user New guest | t user  ■■ Columns  ☐ Multi-Factor Authentication  ▼ Filter |   |
| MANAGE                                                      |          |                    |                                                             | ~ |
| 🔒 All users                                                 |          | NAME               | USER NAME                                                   |   |
| 🔮 All groups                                                |          | AD ADFS            | ADFS@MGBLEEDSAZURE.COM                                      |   |
| Password reset                                              |          | AD Admin           | Admin@Mgbleeds.onmicrosoft.com                              |   |
| Company branding                                            | - 11     | AD Admin           | mgbleeds@hotmail.com                                        |   |
| User settings                                               |          | AU Automation User | AutomationUser@Mgbleeds.onmicrosoft.com                     |   |
|                                                             |          |                    |                                                             |   |

New user

- 3. In the All Users section select
- 4. Create a new user with the following details

#### Name: User1

User Name: User1@YOURDOMAINNAME.onmmicrosoft .com (example <u>user1@mgbleeds.onmicrosoft.com</u>)

Profile: Fill in some details

Properties, Groups and Directory roles leave as default

Password: check the show password box and copy and paste the auto-generated password to notepad.

- 5. Click Create
- Using either an IE InPrivate Browsing session or chrome Incognito session one a browser and go to: portal.azure.com and login as <u>User1@YourdomainName.onmicrosoft.com</u>. You will need the password you created earlier, you will be prompted to set a new password.
- 7. If prompted fill in the additional security information to sign in.
- 8. You will be logged in to the portal, navigate to resource group section.

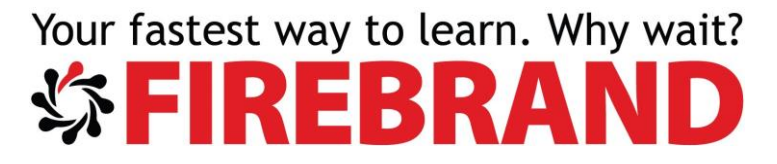

Can you see the resource group? If not, why not?

- 9. Navigate back to the browser where you are logged in as an admin,
- 10. Navigate to the AzureClass resource group and then access the Accedes Control (IAM) section

| Q                    |   | Add ≣≣ Columns             | 🛅 Delete       | C Refres | h → Move      |
|----------------------|---|----------------------------|----------------|----------|---------------|
| (*) Our-ini          |   | Essentials 🔨               |                |          |               |
| (iii) Overview       | ^ | Subscription name (change) |                | De       | ployments     |
| Activity log         |   | MGBLEEDSAZURE              |                | 5 :      | Succeeded     |
| Access control (IAM) |   | 4ef26c51-ba69-47a2-b4      | 4c2-7d6a374ack | ob6      |               |
| 🛷 Tags               |   | Filter by name             | All types      | ~        | All locations |

- 11. In the Access Control (IAM) Section click
- 12. In the Add Permission pane choose Owner as the role and make sure User1 is added as a selected member and click Save.

| Role       |                                         |        |   |
|------------|-----------------------------------------|--------|---|
| Owner      |                                         |        | ~ |
| Select 0   |                                         |        |   |
| Search b   | y name or email address                 | ~      |   |
| AD         | AAD DC Administrators                   |        |   |
| AD         | ADFS<br>ADFS@MGBLEEDSAZURE.COM          |        | ~ |
| Selected m | nembers:                                |        |   |
| US         | User1<br>User1@Mgbleeds.Onmicrosoft.com | Remove |   |
|            |                                         |        |   |
|            |                                         |        |   |
|            |                                         |        |   |

- 13. Once the now role assignment has been saved, navigate back to the browser where User1 is logged in and sign out and sign back in. navigate to the resource group section. Can you see the AzureClass resource group now?
- 14. Log User1 out of the portal.

- 15. Switch back to the browser where you are logged in as an admin and navigate to the then Azure AD section and the select Enterprise applications.
- 16. On the Enterprise Applications section choose all applications and then click + Add

| mgbleedsazure - Azure Active Directory | appications                                                                                                |                  |
|----------------------------------------|----------------------------------------------------------------------------------------------------|------------------|
| 1 Overview                             | Add II Columns                                                                                             |                  |
| MANAGE                                 | Show         Applications status           Enterprise Applications         Any           Any         Apply |                  |
| All applications                       | > First 200 shown, to search all of your applications, enter a display name or the application ID.         |                  |
| Application proxy                      | NAME A HOMEPAGE URL A OBJECT ID A APPLICATION ID A PUBLISHE                                                | R ^              |
| SECURITY                               | FP FastTrack Product http://fasttrack.microsoft d97f2e35-ffa5-489a-905 264fc698-9d94-486a-915 Valorem      | Consulting Group |
| Conditional access                     | Kicrosoft Intune http://www.microsoft.co 63e0ed73-285b-4830-8f 0000000a-0000-c0 Microsoft                  | t Corporation    |
| ACTIVITY                               | Microsoft Intune 1 2dbf921e-11ce-4981-87 d4ebce55-015a-49b5-a0 Microsoft                                   | t Corporation    |
| Sign-ins                               | Microsoft Teams         998ed509-8f8e-4e5d-9ca         cc15fd57-2c6c-4117-a88         Microsoft            | t Corporation    |
| Audit logs                             | Microsoft Visual S https://www.visualstudio ad80360b-656f-48cc-880 499b84ac-1321-427f-aa1 Microsoft        | t Corporation    |
|                                        | Office 365 Exchan http://office.microsoft.co bddafcc6-41c2-4158-88e 00000002-0000-0ff1-ce0 Microsoft       | t Corporation    |
| TROOBLESHOOTING & SUPPORT              | 02 Office 365 Manag 603a056f_0h20_4h67_s3 c5302580_f805_4401_05a Microsoft                                 | t Corporation    |

17. On the Categories pane navigate to social and find the LinkedIn app and select it.18. Leave everything at their defaults and click Add.

| MGBLEEDSAZURE                                                                                               | ~ |
|----------------------------------------------------------------------------------------------------|---|
| in Linkedin  Add app                                                                                        | × |
| LinkedIn Corporation                                                                                        |   |
| Use Microsoft Azure AD to enable user access to<br>Linkedin.<br>Requires an existing Linkedin subscription. | ^ |
| Name 🖲                                                                                                    |   |
| Linkedin                                                                                                    |   |
| URL @                                                                                                    |   |
| https://www.linkedin.com/                                                                                   |   |
| Logo 🛛                                                                                                    | I |
| in                                                                                                    | ~ |
| Add                                                                                                    |   |
|                                                                                                    |   |

Once added the LinkedIn - Quick Start page should open

19. Using the Assign a User for testing section of the quick start Assign user1 to the app.

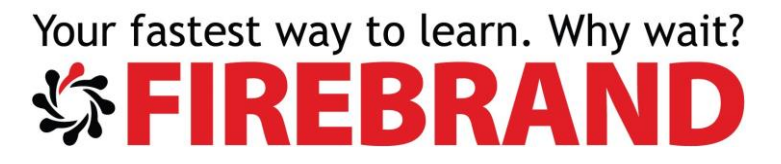

- 20. Using the Configure single sign-on section of the Quick Start make sure Passwordbased Sign-on is selected then click Save.
- 21. Using either an IE InPrivate Browsing session or chrome Incognito session one a browser and go to: <u>http://myapps.microsoft.com</u>
- 22. Login as user1

You should see LinkedIn as an application available to you

| <del>;</del> | InPrivate InPrivate Https://account.activedirectory.windowsazure.com/r#/applications | 5 ≞ - Q | Access Panel Applications | × 📑 👻                  |   | 1 |
|--------------|--------------------------------------------------------------------------------------|---------|---------------------------|------------------------|---|---|
|              | Microsoft                                                                            |         |                           | User1<br>MGBLEEDSAZURE | 8 |   |
|              | Apps                                                                                 |         |                           | Search apps            |   |   |
|              | Linkedin Store                                                                       |         |                           |                        |   |   |

#### Exercise 2 Deploying a web app and integrating it with Azure AD

1. Start Visual studio and from the file menu choose new web site. Select Visual C# and then select ASP .NET Empty Web Site and click OK

| ×        | Start Page - Microsoft Visua | al Studio                                        |              |          |                                           | 7 8            | Quick Launch (Ctrl+Q) | ρ.          | - 0   |
|----------|------------------------------|--------------------------------------------------|--------------|----------|-------------------------------------------|----------------|-----------------------|-------------|-------|
| File     | Edit View Debug              | Team Tools Test                                  | Analyze Wind | ow H     | lelp                                      |                |                       | Mike        | Brown |
|          | ○ - ○   🎦 - 🎑 🗎 💾            | New Web Site                                     |              |          |                                           |                |                       | ?           | ×     |
| Server   | Start Page 👍 🗙               | ▶ Recent                                         |              | .NET F   | ramework 4.5.1 • Sort by: Default         | - 1            | Search Installed Temp | ates (Ctrl+ | ερ-   |
| Explo    | Viewal Ctud                  | <ul> <li>Installed</li> </ul>                    |              | <b>₹</b> | ASP.NET Empty Web Site                    | Visual C#      | Type: Visual C#       |             |       |
| rer Tool | Visual Studi                 | <ul> <li>Templates</li> <li>Visual C#</li> </ul> |              |          | ASP.NET Web Forms Site                    | Visual C#      | An empty Web site     |             |       |
| box      | Start                        | Visual Basic<br>Samples                          |              | 0        | ASP.NET Web Site (Razor v3)               | Visual C#      |                       |             |       |
|          | New Project<br>Open Project  | ▷ Online                                         |              | ₩°       | ASP.NET Dynamic Data Entities Web Site    | Visual C#      |                       |             |       |
|          | Open from Source Con         |                                                  |              | Q.       | WCF Service                               | Visual C#      |                       |             |       |
|          | Web Publish Activity         |                                                  |              |          |                                           |                |                       |             |       |
|          | Publish:                     |                                                  |              |          |                                           |                |                       |             |       |
|          | Overall status               |                                                  |              |          |                                           |                |                       |             |       |
|          |                              |                                                  |              |          |                                           |                |                       |             |       |
|          | View Details                 |                                                  |              |          |                                           |                |                       |             |       |
|          |                              |                                                  |              |          | Click here to go online and find templ    | ates.          |                       |             |       |
|          |                              | Web location:                                    | File System  | - (      | :\Users\Mike\Documents\Visual Studio 2015 | \WebSites\W€ ▼ | Browse                |             |       |
|          |                              |                                                  |              |          |                                           |                | ОК                    | Canr        | cel   |

2. Once created right click the name of your web site name and choose add and then Add new Item and choose HTML Page, in the name box change the page name to Default.html then click ADD

| You | ur fast            | est wa       | ıy           | to learn. Why                            | v wait    | t? |                                        |     |
|-----|--------------------|--------------|--------------|------------------------------------------|-----------|----|----------------------------------------|-----|
|     | Add New Item - Wel | bSite4       |              |                                          |           |    | ?                                      | ×   |
|     | Installed          | So           | rt by:       | Default 🔹 🏭 🔚                            |           | *  | Search Installed Templates (Ctrl+E)    | ρ.  |
|     | Visual C#          |              | "]           | HTML Page                                | Visual C# |    | An HTML page that can include client-s | ide |
|     | ▷ Online           |              | Ĵ            | JavaScript File                          | Visual C# | ł  | code                                   |     |
|     |                    | [            |              | Style Sheet                              | Visual C# |    |                                        |     |
|     |                    | (            | €            | Web Form                                 | Visual C# |    |                                        |     |
|     |                    | [            | • <b>C</b> * | Content Page (Razor v3)                  | Visual C# |    |                                        |     |
|     |                    | [            | - <b>C</b> * | Empty Page (Razor v3)                    | Visual C# |    |                                        |     |
|     |                    | [            | -C*          | Helper (Razor v3)                        | Visual C# |    |                                        |     |
|     |                    | [            | 0            | Layout Page (Razor v3)                   | Visual C# |    |                                        |     |
|     |                    | I            | • <b>C</b> * | Web Page (Razor v3)                      | Visual C# | *  |                                        |     |
|     |                    | -            |              | Click here to go online and find templat | es.       |    |                                        |     |
|     | Name:              | Default.html |              |                                          |           |    | Place code in separate file            |     |
|     |                    |              |              |                                          |           |    | Select master page                     | _   |
|     |                    |              |              |                                          |           |    | Add Cancel                             |     |

3. Add some text between <body> </body> for example:

<h1> Learning Azure </h1>

| Default.html* | <mark>⊕ X</mark>        |
|---------------|-------------------------|
| 1             | html                    |
| 2             | □ <html></html>         |
| 3             | ⊨ <head></head>         |
| 4             | <title></title>         |
| 5             | <meta charset="utf-8"/> |
| 6             |                         |
| 7             | i⊑ <body></body>        |
| 8             | ⊢ <h1></h1>             |
| 9             | Learning Azure          |
| 10            |                         |
| 11            |                         |
| 12            | <pre>/html&gt;</pre>    |
| 100 %         |                         |
|               |                         |

4. Click Save to save the changes to your page

Next, we will publish the site to Azure and integrate it with Azure AD

- 5. In solutions Explorer right click the name of your site and select Publish Web APP
- 6. On the Publish page select Microsoft Azure App Service as the public target
- 7. On the next page choose your subscription and choose the AzureClass Resource group then click NEW

| our fastest way to learn. W                                                        | /hy wait?                                 |
|------------------------------------------------------------------------------------|-------------------------------------------|
| <b>涂FIREBRA</b>                                                                    | ND                                        |
| App Service<br>Host your web and mobile applications, REST APIs, and more in Azure | Microsoft account<br>mgbleeds@hotmail.com |
| Subscription                                                                       |                                           |
| MGBLEEDSAZURE                                                                      | ~                                         |
| View                                                                               |                                           |
| Resource Group                                                                     | ~                                         |
| Search                                                                             |                                           |
| AzureClass                                                                         |                                           |
|                                                                                    | New                                       |
|                                                                                    |                                           |
|                                                                                    |                                           |
|                                                                                    |                                           |
|                                                                                    |                                           |

 Create the new app service with the following settings: Web App Name: *yourinitals*WebAPP (for example mgbwebapp) Resource Group: AzureClass

App Service Plan: Click New and create an App Service Plane with the following settings:

App Service Plan: AppPlanOne Location: North Europe Size: S1 (1core 1.75 GB RAM)

9. Once you have entered all the details click create

| No. 12                                                                                                    |                                                                                                    |                                                                                                    |
|----------------------------------------------------------------------------------------------------|----------------------------------------------------------------------------------------------------|----------------------------------------------------------------------------------------------------|
| mgbwebapp                                                                                                    |                                                                                                    | ]                                                                                                    |
| Subscription                                                                                                    |                                                                                                    | of.                                                                                                    |
| MGBLEEDSAZURE                                                                                                    | v                                                                                                    | ]                                                                                                    |
| Resource Group                                                                                                    |                                                                                                    |                                                                                                    |
| AzureClass                                                                                                    | ~                                                                                                    | New                                                                                                    |
| App Service Plan                                                                                                    |                                                                                                    |                                                                                                    |
| AppPlanOne*                                                                                                    | v                                                                                                    | New                                                                                                    |
| Clicking the Create button will create the following Aze<br>Explore additional Azure services<br>App Service - mgbwebapp | ure resources                                                                                                    |                                                                                                    |
| App Service Plan - AppPlanOne                                                                                            |                                                                                                    |                                                                                                    |
|                                                                                                    | Subscription<br>MGBLEEDSAZURE<br>Resource Group<br>AzureClass<br>App Service Plan<br>AppPlanOne*<br>Clicking the Create button will create the following Az<br>Explore additional Azure services<br>App Service - mgbwebapp<br>App Service Plan - AppPlanOne | Subscription MGBLEEDSAZURE  Resource Group AzureClass  App Service Plan  Clicking the Create button will create the following Azure resources Explore additional Azure services App Service - mgbwebapp App Service Plan - AppPlanOne |

- 10. On the Publish page select Next, the next again then publish.
- 11. Once published navigate to the portal and go to the AzureClass resource group and select your newly created Web App.

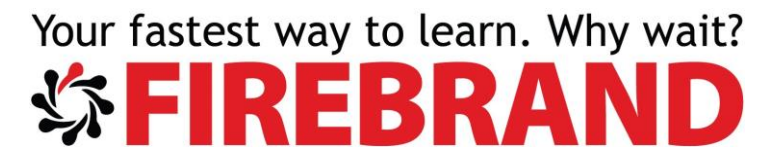

12. On the properties of your web app navigate to the Authentication / Authorization section and select ON

| Micro | osoft Azure Resource groups > Azu       | reClass > mgbwebapp - Authentication / Authorization |
|-------|-----------------------------------------|------------------------------------------------------|
| =     | orgbwebapp - Authentication             | on / Authorization                                   |
| +     | Search (Ctrl+/)                         | R Save X Discard                                     |
|       | Deployment credentials                  | Authentication / Authorization                       |
|       | 🚊 Deployment slots                      | Anonymous access is enabled on the Ann Service and   |
|       | Deployment options                      |                                                      |
| 0     | Continuous Delivery (Preview)           | App Service Authentication Off On                    |
| ٩     | SETTINGS                                |                                                      |
| 0     | Application settings                    |                                                      |
| Q     | <b>?</b> Authentication / Authorization |                                                      |
|       | Backups                                 |                                                      |

13. once authentication is turned on select Azure Active Directory Not Configured

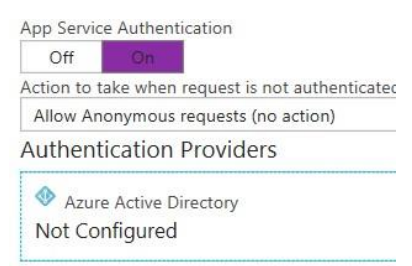

14. On the Azure Active Directory Settings screen change the management mode to Express, set the Grant Graph Permissions to **ON** then click *OK*. Then click **Save**.

| These se  | re Active Directory Settings ttings allow users to sign in with Azure Active Directory. Click here to lear                  | n |
|-----------|----------------------------------------------------------------------------------------------------|---|
| more. Le  | arn more                                                                                                    |   |
| Managem   | ent mode O Off Express Advanced                                                                                             |   |
| I         | Express mode allows user to create an AD Application or select an existing AD application in your current Active Directory. |   |
| Current A | ctive Directory                                                                                                    |   |
| mgblee    | lsazure                                                                                                    |   |
| Managem   | ent mode Create New AD App Select Existing AD App                                                                           |   |
| mabwel    | dab.                                                                                                    |   |
| Grant Gra | ph Permissions On Off                                                                                                    |   |
| Crant Con | nmon Data Services Permissions On Off                                                                                       |   |

15. On the Authentication / Authorization page make sure you select <u>Login in with</u> <u>Azure Active Directory</u> in the Action to take when request is not authenticated drop down box. Then click **Save** 

| `        |                                   |                                                                                                    |
|----------|-----------------------------------|----------------------------------------------------------------------------------------------------|
| Micro    | DSOft Azure Resource groups > Azu | ureClass > mgbwebapp - Authentication / Authorization $ ho$ 🗘 $ ho$ $ ho$ $ ho$ $ ho$ $ ho$ $ ho$ mgbleeds@hotmail.c MGBLEEDSAZURE |
|          | mgbwebapp - Authenticatio         | on / Authorization *                                                                                                    |
| +        | Search (Ctrl+/)                   | R Save X Discard                                                                                                    |
|          | -                                 | Authentication / Authorization                                                                                                    |
|          | 📣 Quickstart                      | To enable Authentication / Authorization please ensure all your custom domains have corresponding SSL bindings .net version        |
|          | Deployment credentials            | is configured to "4.5" and manage pipeline mode is set to "Integrated"                                                             |
| 50       | Deployment slots                  | App Service Authentication                                                                                                    |
|          | Deployment options                | Off On<br>Action to take when request is not authenticated                                                                         |
|          | Continuous Delivery (Preview)     | Log in with Azure Active Directory                                                                                                 |
|          | SETTINGS                          |                                                                                                    |
| <b>£</b> | Application settings              | Configured (Express : Existing App)                                                                                                |
|          |                                   | _                                                                                                    |

16. Scroll up to the overview section of your web app and copy the URL into Notepad. You will us this later.

| Mgbwebapp<br>App Service |                                                                                                    | * × |
|--------------------------|----------------------------------------------------------------------------------------------------|-----|
|                          | 🖾 Browse 🔳 Stop 🦌 Swap 🕐 Restart 💼 Delete 👱 Get publish profile 🔇 Reset publish profile                                                                  |     |
| S Overview               | Essentials ^                                                                                                    | ~   |
| Activity log             | Resource group (change)         URL           AzureClass         http://mgbwebapp.azurewebsites.net           Status         App Service plan/ording for |     |

17. Go to the Azure AD section in the portal and go to the Enterprise Application section and then all applications. Your web app should be listed:

| Application provy    |      |                     |                              |                         |                         |                          |  |
|----------------------|------|---------------------|------------------------------|-------------------------|-------------------------|--------------------------|--|
| Application proxy    | NAME | ^                   | HOMEPAGE URL                 | OBJECT ID               | APPLICATION ID          | PUBLISHER                |  |
| CURITY               | FP   | FastTrack Productio | http://fasttrack.microsoft.c | d97f2e35-ffa5-489a-905d | 264fc698-9d94-486a-9159 | Valorem Consulting Group |  |
| 3 Conditional access | in   | Linkedin            | https://www.linkedin.com/    | 49924dea-eecf-454e-86d9 | 57f3cc39-6ce5-4a28-aa0f | MgbleedsAzure            |  |
| стіуіту              | MG   | mgbwebapp           | https://mgbwebapp.azure      | 25ba8ea3-0994-459d-8e93 | 919d0574-23f5-4cb3-954c | MgbleedsAzure            |  |
|                      |      |                     |                              |                         |                         |                          |  |

- 18. Select you web app and in the users and group section select
- 19. Add user1 as a user for the app and click Assign

You have now given user1 access to your application.

20. Using IE inPrivate Browsing or Chrome Incognito type the URL of your application. You will be asked to login, notice the name of your integrated application. Type in <u>User1@yourdomainname.onmicrosoft.com</u> as the username and type in the password. You will be asked to consent so the application to access your details. This is an example of integrating with the Graph API

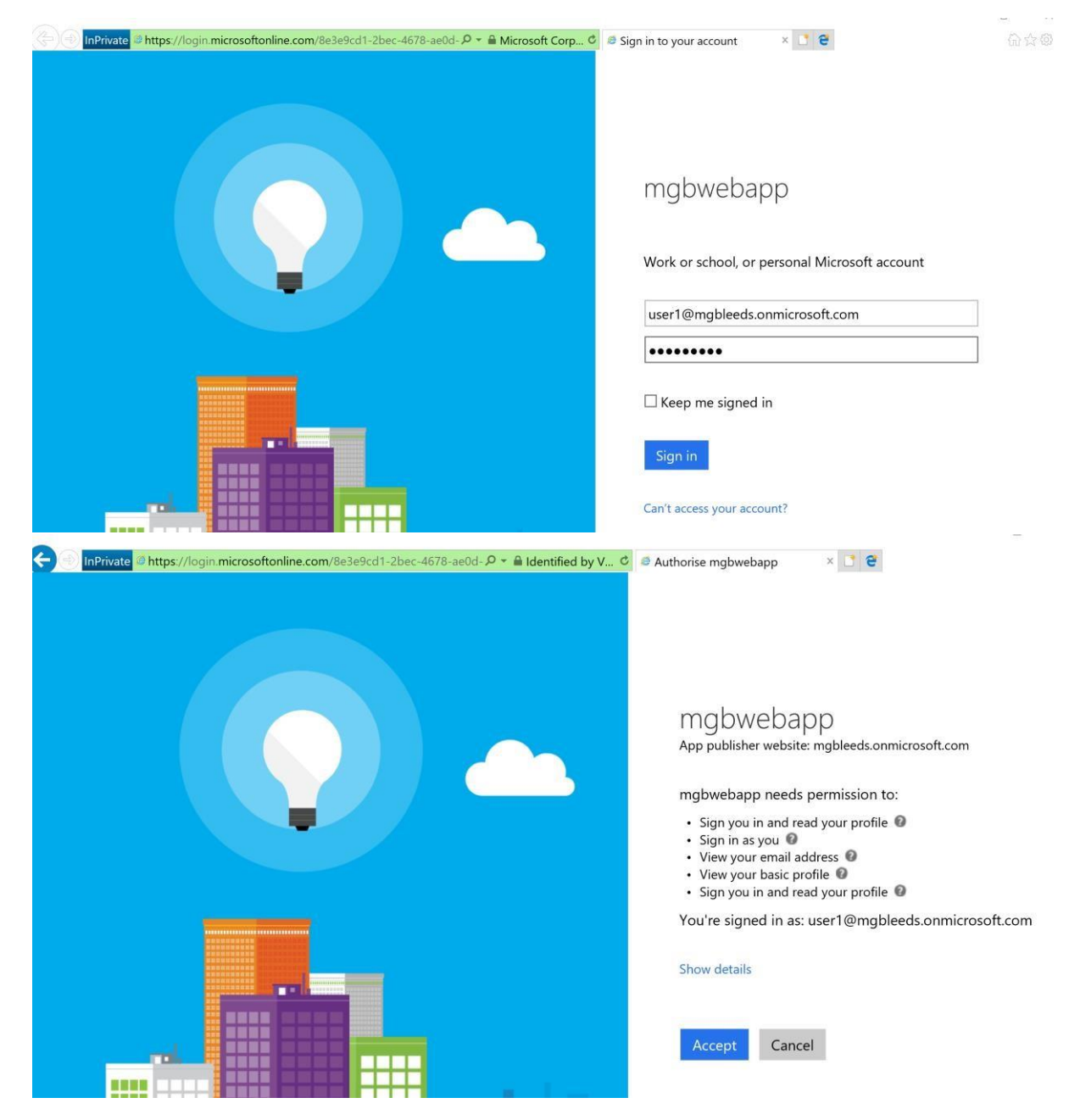

### Lab 7 Working with Azure Automation

In this lab, you will be working with virtual machines you created in an earlier exercise. You will use Azure Automation to install IIS and Windows Backup on the virtual machines and to create a run book that takes actions against the Virtual machines.

Exercise 1 Creating an automation account and editing a Runbook

1. In the Azure portal navigate to your AzureClass resource group and click + Add 2. Search for and create an Automation Account:

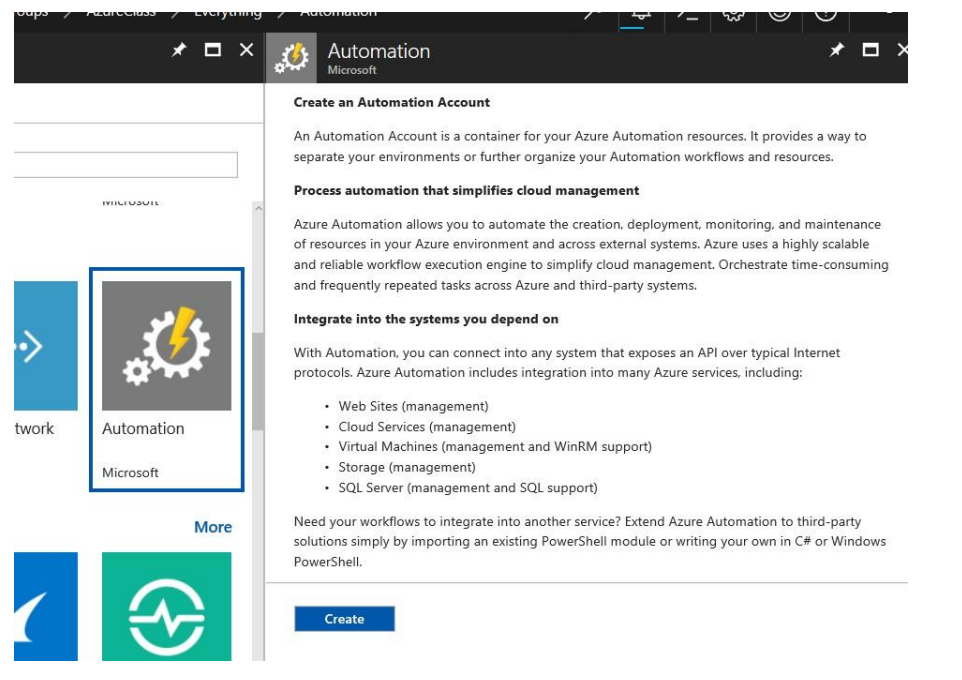

3. Provide a name for your automation account and then leaving everything else at their default settings click **create** 

It will only take a minute to create your new Automation account. Once created access your automation account. You will be working with a sample Runbook in this exercise.

4. From the AzureClass automation account select RunBooks from the process automation section

| X Diagnose and solve problems | Resources          |           |     |              |      |                                    |
|-------------------------------|--------------------|-----------|-----|--------------|------|------------------------------------|
| PROCESS AUTOMATION            | Solutions          | Runbooks  | 4 🚠 | <b>I</b> obs | 19 🚔 | Hybrid Worker Groups<br><b>0</b> 🖏 |
| 🗉 Jobs                        | DSC Configurations | DSC Nodes |     |              |      |                                    |
| a Runbooks Gallery            | 0 🛅                |           | 0 👰 |              |      |                                    |

5. From the Runbooks section select **AzureAutomationTutorial** (it should be top of the list)

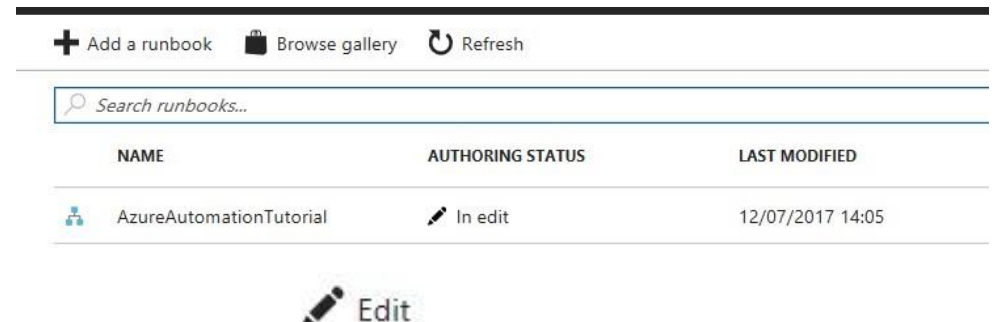

6. Next select edit

The Edit Graphical Runbook pages should open up and you will see a screen like the one below. In this example, the runbook will use the Run AS account to login to your Azure

account a get a list of objects from a resource group. We must tell it which resource group to work with.

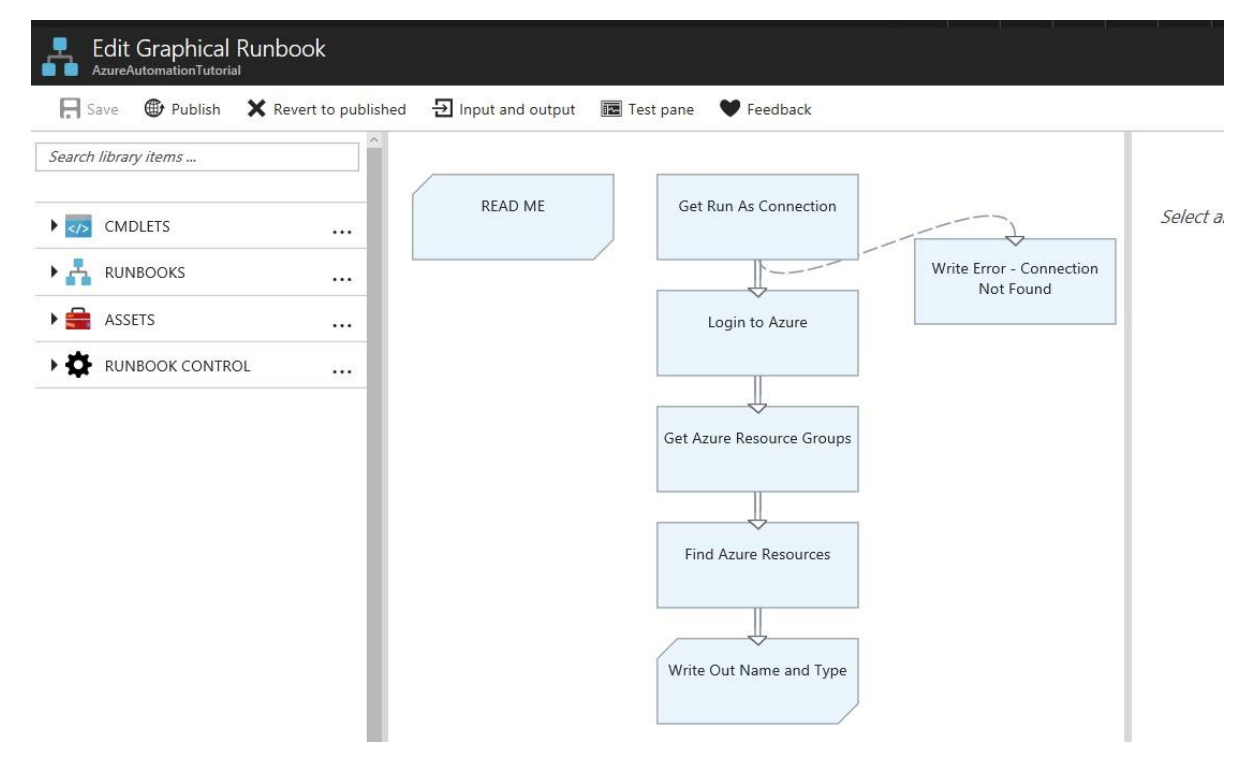

7. Double click the Get Azure Resource Groups step then click Configure parameters

|        |                                                        | Parameter sets                                                 |  |  |  |  |  |
|--------|--------------------------------------------------------|----------------------------------------------------------------|--|--|--|--|--|
|        | Name<br>Get-AzureRmResourceGroup                       | Parameter set <b>6</b> > Lists the resource group based in the |  |  |  |  |  |
| ection | * Label ①                                              | Parameters  LOCATION  North Europe (Constant value)            |  |  |  |  |  |
|        | Comment                                                |                                                                |  |  |  |  |  |
|        | Get the Azure resource groups in the subscription      | AzureClass (Constant value)                                    |  |  |  |  |  |
|        | Convert exceptions to errors 0<br>Yes No               |                                                                |  |  |  |  |  |
|        | Parameters<br>Configure parameters                     | >                                                              |  |  |  |  |  |
|        | Optional additional parameters<br>Configure parameters |                                                                |  |  |  |  |  |
|        | Retry behavior                                         | >                                                              |  |  |  |  |  |

8. Next click the parameter set section and make sure that List the resource group base in the name is selected

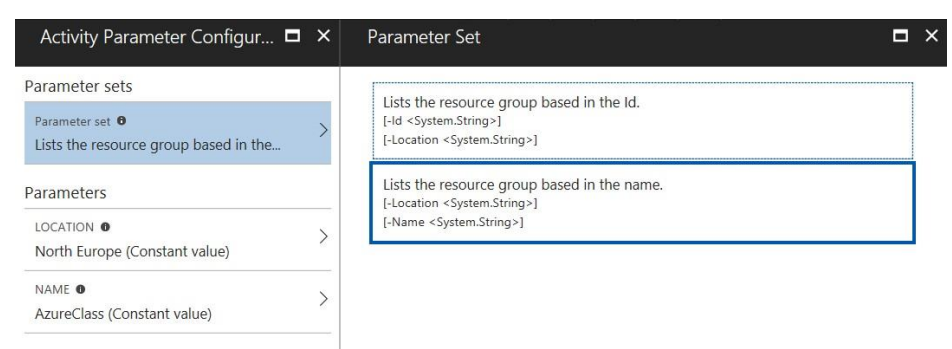

9. In the Location Parameters section choose **Constant Value** as the data source and type **North Europe** as the value

| Activity Parameter Configur 🗖 💈           | Y Parameter Value             | □ × |
|-------------------------------------------|-------------------------------|-----|
| Parameter sets                            | Data source<br>Constant value | ~   |
| Lists the resource group based in the     | North Europe                  |     |
| Parameters                                |                               |     |
| LOCATION  O North Europe (Constant value) | >                             |     |
| NAME •<br>AzureClass (Constant value)     | ><br>-                        |     |
|                                           |                               |     |

10. In the Name Parameter section choose **Constant Value** as the Data source and then type **AzureClass** as the value.

| Activity Parameter Configur 🗖                                   | × | Parameter Value           |   |
|-----------------------------------------------------------------|---|---------------------------|---|
| Parameter sets                                                  |   | Data source               |   |
| Parameter set <b>O</b><br>Lists the resource group based in the | > | Constant value AzureClass | ~ |
| Parameters                                                      |   |                           |   |
| LOCATION                                                        | > |                           |   |
| NAME  AzureClass (Constant value)                               | > |                           |   |
|                                                                 |   |                           |   |

- 11. Click OK to confirm the value then click save to save your changes.
- 12. Next click Test Pane and from the test pane click start to run your RunBook.

In this exercise, we have edited and run a runbook.

#### Exercise 2 Using DSC to manage Virtual Machines.

In this exercise, you will use Desired State Configuration to add roles to VM1 and VM2 that you created earlier.

1. From your local server, open Windows PowerShell ISE 2. Type in the following DSC code:

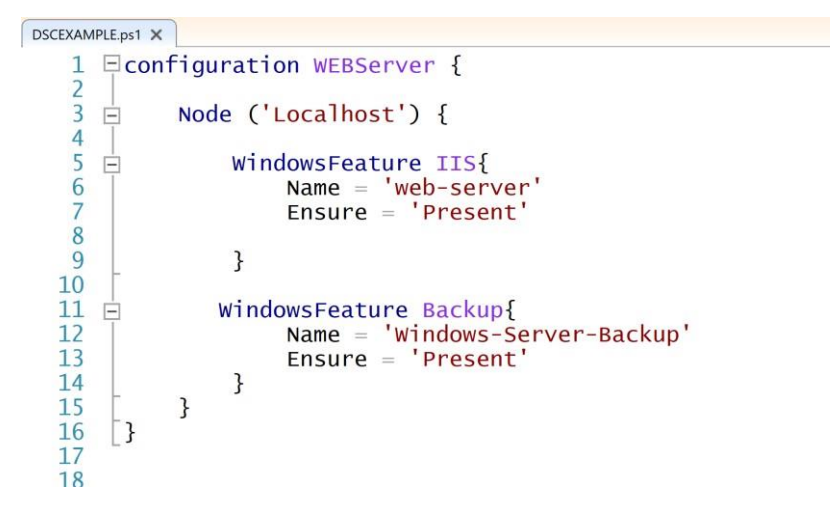

3. Save the file locally with the name DSCExample.ps1 4. Go back to the Azure portal and your automation account. 5. From the Overview page select DSC Configurations

| ) Search (Ctrl+/)             | 💼 Delete 	 Hove 🖤 I     | Feedbac |
|-------------------------------|-------------------------|---------|
| <u>^</u>                      | Essentials 🔨            |         |
| 2 Overview                    | Resource group (change) |         |
| Activity log                  | AzureClass              |         |
| Access control (IAM)          | North Europe            |         |
| 🛷 Tags                        | MGBLEEDSAZURE           |         |
| X Diagnose and solve problems | Resources               |         |
| PROCESS AUTOMATION            | Solutions               | Ru      |
| 📩 Runbooks                    |                         |         |
| E Jobs                        | DSC Configurations      | DS      |
| Runbooks Gallery              | 0 🖾                     |         |
|                               | 0                       |         |

6. In the DSC Configuration screen select

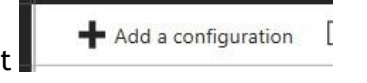

- Next in the configuration file box browse for and select the file you created in step
   Then click OK
- 8. Next on the DSC Configuration page choose your newly uploaded file and then

select Compile

#### Your fastest way to learn. Why wait? R R WEBServer DSC Configurations \* 🗆 × ➡ Add a configuration 🛛 Learn more 💍 Refresh 🚹 Export 🛛 🗙 Delete ↔ Compile Essentials ^ AUTHORING STATUS LAST MODIFIED NAME Resource group Account WEBServer 12/07/2017 14:36 AzureClass AzureClass Published Location ubscription name northeurope MGBLEEDSAZURE Subscription ID Status 4ef26c51-ba69-47a2-b4c2-7d6a374acbb6 Published Configuration source View configuration source Last published 12/07/2017 14:36 Deployments to Pull Server Compilation jobs STATUS CREATED LAST UPDATED No compilation jobs found.

It will take a few minutes to compile your file.

9. Once your file is compiled go back to the AzureClass automation account Overview page and select DSC Nodes.

| DSC Nodes |     |
|-----------|-----|
|           | 0 💟 |

- 🕂 Add Azure VM
- 10. On the DSC Nodes pane select
- 11. On the Add Azure VMs pane, select the Select Virtual machines to onboard section and choose VM1 and VM2
- 12. Next Select the Registration section, in there make sure **WEBServer.Localhost** is selected as the Node Configuration name and that **ApplyAndAutoCorrect** is selected as the configuration mode.

| Your fastest way to                               | o learn. Why wait?                                                  |
|---------------------------------------------------|---------------------------------------------------------------------|
| Add Azure VMs                                     | 🗖 🗙 📊 Registration 🗖 🗄                                              |
| Virtual Machines<br>2 virtual machine(s) selected | * Registration key     Primary key     Secondary key                |
| Registration<br>Configure registration data       | Node Configuration Name   Ket Vet Vet Vet Vet Vet Vet Vet Vet Vet V |
|                                                   | Refresh Frequency ①<br>30                                           |
|                                                   | Configuration Mode Frequency <b>0</b>                               |
|                                                   | Configuration Mode 0                                                |
|                                                   | ApplyAndAutoCorrect                                                 |
|                                                   | Reboot Node if Needed 0                                             |
|                                                   | Action after Reboot                                                 |
| Create                                            | OK                                                                  |

13. Next click OK and then click Create.

The DSC VM Extensions will now be enabled on VM1 and VM2. Once the DSC VM extension is registered your VMs will show up and DSC Nodes and the DSC configuration will be applied. If you go to the properties of one of your VMs can monitor the progress.

| Search (Ctrl+/)           | Add                                |      |                        |                        |              |               |   |
|---------------------------|------------------------------------|------|------------------------|------------------------|--------------|---------------|---|
|                           | Search to filter items             |      |                        |                        |              |               |   |
| Verview Overview          | NAME                               | ^ тү | PE                     | ^                      | VERSION ^    | STATUS        | ^ |
| Activity log              | Microsoft Powershell DSC           | м    | crosoft Powershell DSC |                        | 2*           | Transitioning |   |
| 🔒 Access control (IAM)    | Wiclosoft, Fowersteil, DSC         | IVI  | crosoft.rowersnen.b3c  |                        | 2.           | Transitioning |   |
| 🛷 Tags                    |                                    |      |                        |                        |              |               |   |
| X Diagnose and solve prob | olems                              |      |                        |                        |              |               |   |
|                           |                                    |      |                        |                        |              |               |   |
| SETTINGS                  | _                                  |      |                        |                        |              |               |   |
| Availability set          |                                    |      |                        |                        |              |               |   |
| 😂 Disks                   |                                    |      |                        |                        |              |               |   |
| Extensions                |                                    |      |                        |                        |              |               |   |
| Network interfaces        |                                    |      |                        |                        |              |               |   |
| Size                      |                                    |      |                        |                        |              |               |   |
| 2 0120                    |                                    |      |                        |                        |              |               |   |
| Backup                    |                                    |      |                        |                        |              |               |   |
|                           |                                    |      |                        |                        | _            |               |   |
| Microsoft.Powershell.     | .DSC                               |      |                        | owershe                | II.DS        |               |   |
| 💼 Uninstall               |                                    |      | exec                   | ution sta              | tus          |               |   |
|                           |                                    |      | HKLM                   | :\\SOFTWA              | RE\\         |               |   |
| TYPE                      | Microsoft.Powershell.DSC           |      | 'tra                   | nsitionin              | g'           |               |   |
| VERSION                   | 2.26.0.0                           |      | (C:\<br>0\\S           | \Packages              | \\P1<br>stat |               |   |
| STATUS                    | Transitioning                      |      | Inst                   | all Statu              | s: N         |               |   |
| STATUS I EVEL             | Info                               |      | Inst                   | alling the             | e DS<br>11 s |               |   |
|                           |                                    |      | (HKL                   | M:\\SOFTW              | ARE          |               |   |
| STATUS MESSAGE            | Rebooting VM to complete installat | ion. | stat                   | us to 'tr              | ansi         |               |   |
| DETAILED STATUS           | View detailed status               |      | (C:\                   | \Packages              | \\P1         |               |   |
| HANDLER STATUS            | Ready                              |      | 5PP                    | is instal              | led          |               |   |
| HANDLER STATUS LEVEL      | Info                               |      | Ret                    | rieving W<br>5.0PP-Wi  | MF d<br>ndow |               |   |
|                           | into                               |      | Retr                   | ieving WM              | F do         |               |   |
|                           |                                    |      | \<br>is i              | r\n[2017-<br>nstalled. | 07-1<br>\r   |               |   |
|                           |                                    |      | exec                   | ution sta              | tus          |               |   |
|                           |                                    |      | HKLM                   | :\\SOFTWA              | RE\\         |               |   |
|                           |                                    |      |                        | r\n[2017-              | 07-1         |               |   |
|                           |                                    |      |                        | A COLUMN TO A COLUMN   |              |               |   |

It will take a few minutes to complete, once it has completed IIS and window backup should be deployed. To test the configuration, login to VM1 and remove the IIS role manually. Because we have chosen **ApplyAndAutoCorrect** we should find that the configuration will be reapplied after a short period and IIS will be re-installed.

Once the DSC configuration has been applied you should see both VMs as compliant.

| ₽ €            | 🔷 DSC Nodes - Mic     | rosoft $\times$ + $\vee$                      |                                   |                              |                |
|----------------|-----------------------|-----------------------------------------------|-----------------------------------|------------------------------|----------------|
| $\leftarrow$ - | $\rightarrow$ O $ $ B | portal. <b>azure.com</b> /#resource/subscript | tions/4ef26c51-ba69-47a2-b4c2-7d6 | a374acbb6/resourceGroups/Azu | reClass/provid |
| Micro          | osoft Azure Azure     | eClass > AzureClass > DSC Node                | s                                 | : ׆ <                        | >_ 🐯 🤅         |
| =              | DSC Nodes             |                                               |                                   |                              | * 🗆 ×          |
| +              | 📥 Add Azure VM        | ♣ Add on-prem VM   Learn more                 | Ů Refresh ☑ Enable Log Search     |                              |                |
|                | DSC nodes             |                                               | Status                            | Node Configuration Name      |                |
|                | Search nodes          |                                               | 7 selected                        | ✓ 2 selected                 | ~              |
|                | NAME                  | ^ STATUS                                      | ^ NODE CONFIGURATION              | ^ LAST SEEN                  | ~              |
|                | VM1                   | 🗸 Compliant                                   | WEBServer.Localhost               | 12/07/2017 15:23             |                |
|                | VM2                   | 🗸 Compliant                                   | WEBServer.Localhost               | 12/07/2017 15:18             |                |
| •              |                       |                                               |                                   |                              |                |
| 8              |                       |                                               |                                   |                              |                |
| <u>2</u>       |                       |                                               |                                   |                              |                |
|                |                       |                                               |                                   |                              |                |